# **Online Customer Account (OCA)**

# Creating an account - company

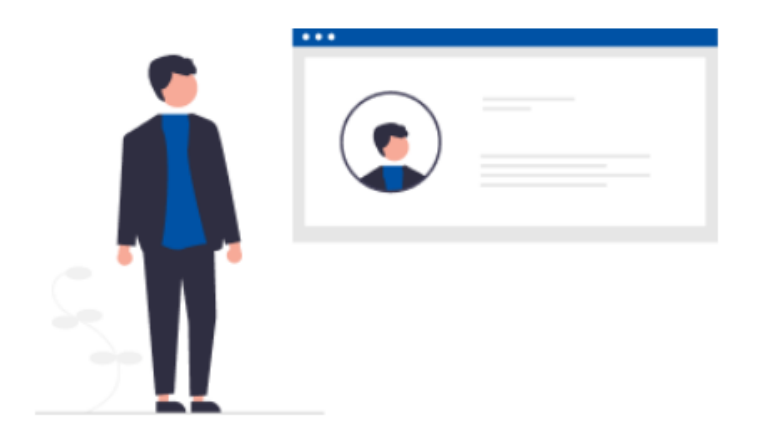

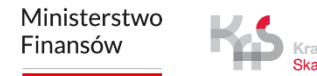

# To register in the e-TOLL system, follow the steps below:

- 1. Go to etoll.gov.pl
- 2. Log in and confirm your identity
- 3. Fill in the required data
- 4. Specify the type of entity to be registered
- 5. Create an entity account
- 6. Select the parties
- 7. Create a billing account
- 8. Create financing prepayment, fleet card, deferred payment account
- 9. Add a vehicle and assign it to the billing account
- 10.Add a location device
- 11. Assign the location device to a vehicle
- 12. Activate the location device in the OCA

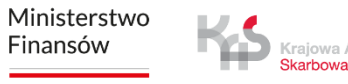

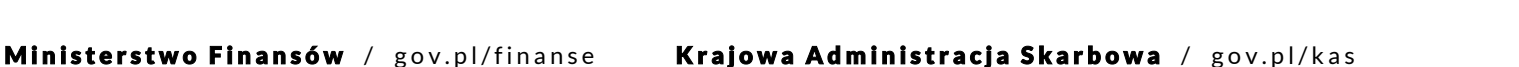

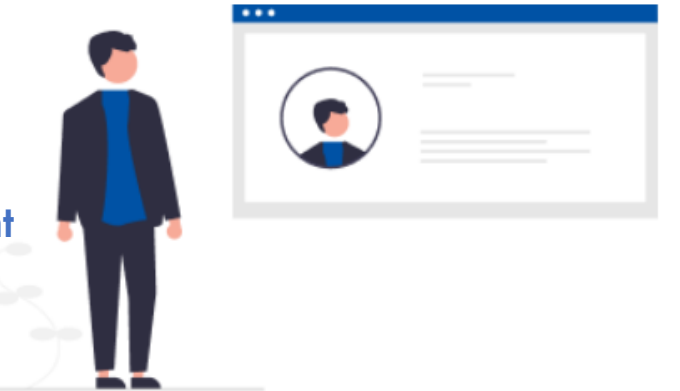

## 1. Go to etoll.gov.pl

#### Select **Sign in to OCA** from the top bar.

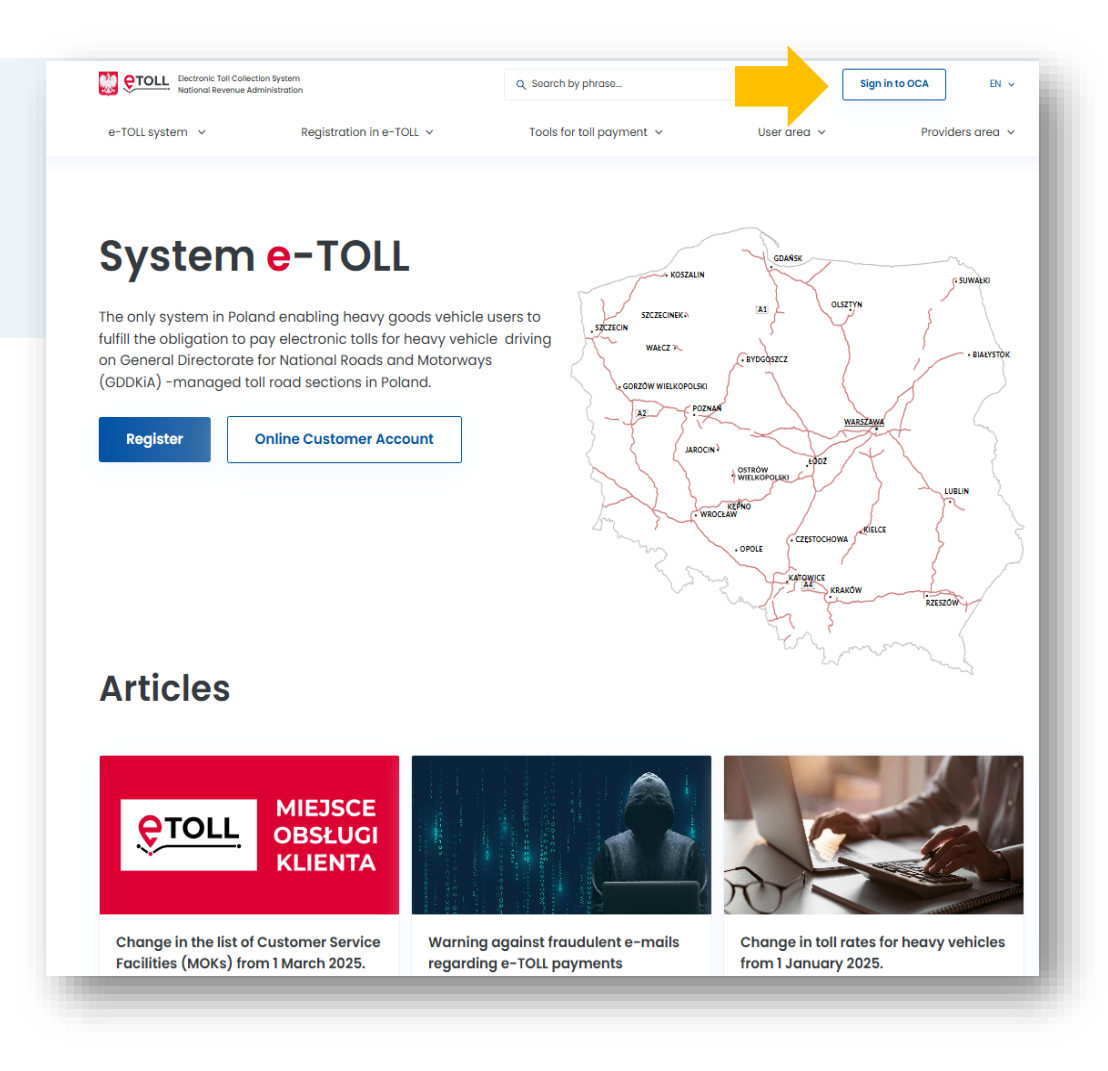

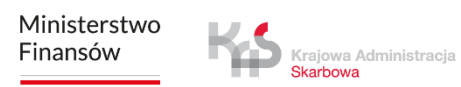

## 2. Log in and confirm your identity

# The dedicated login method for people from outside of Poland is:

#### ✓ login and password

This option requires additional user authentication at a Customer Service Facility (MOK).

## Log in Choose your authentication method: Login.gov.pl Login and password trusted profile, mObywatel Additional login method application, e-ID or electronic banking Login option directed to those who are Most often chosen method of login to not able to use login.gov.pl or services of public administration. mObywatel app. Select Select

Logging in is possible in Polish and English.

If you do not have an account, click **Sign up** of the page.

# Login and password

Enter the data to confirm your identity.

← Back

Login\*

Enter login

Password\*

Enter password

Forgot your password?

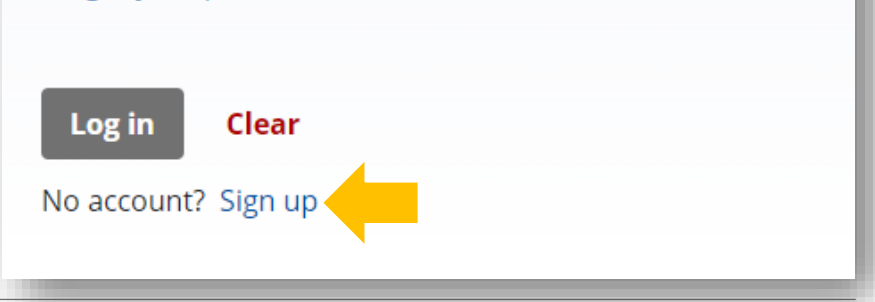

 $\odot$ 

#### 3. Fill in the required data

Enter the verification code sent to the email address provided and set a password.

| Then select <b>Sign up</b> . |                                                                                                    |
|------------------------------|----------------------------------------------------------------------------------------------------|
|                              | Register                                                                                                    |
|                              | Enter the code from the message provided and set the password.                                                                                   |
|                              | ← Back                                                                                                    |
|                              | Verification code was sent to the given email address. Enter the code from the message provided and set a password to complete the registration. |
|                              | Verification code*                                                                                                    |
|                              | Resend verification code                                                                                                    |
|                              | Password* ①                                                                                                    |
|                              | Enter password                                                                                                    |
|                              | Confirm password*                                                                                                    |
|                              |                                                                                                    |
|                              | Sign up                                                                                                    |
|                              |                                                                                                    |

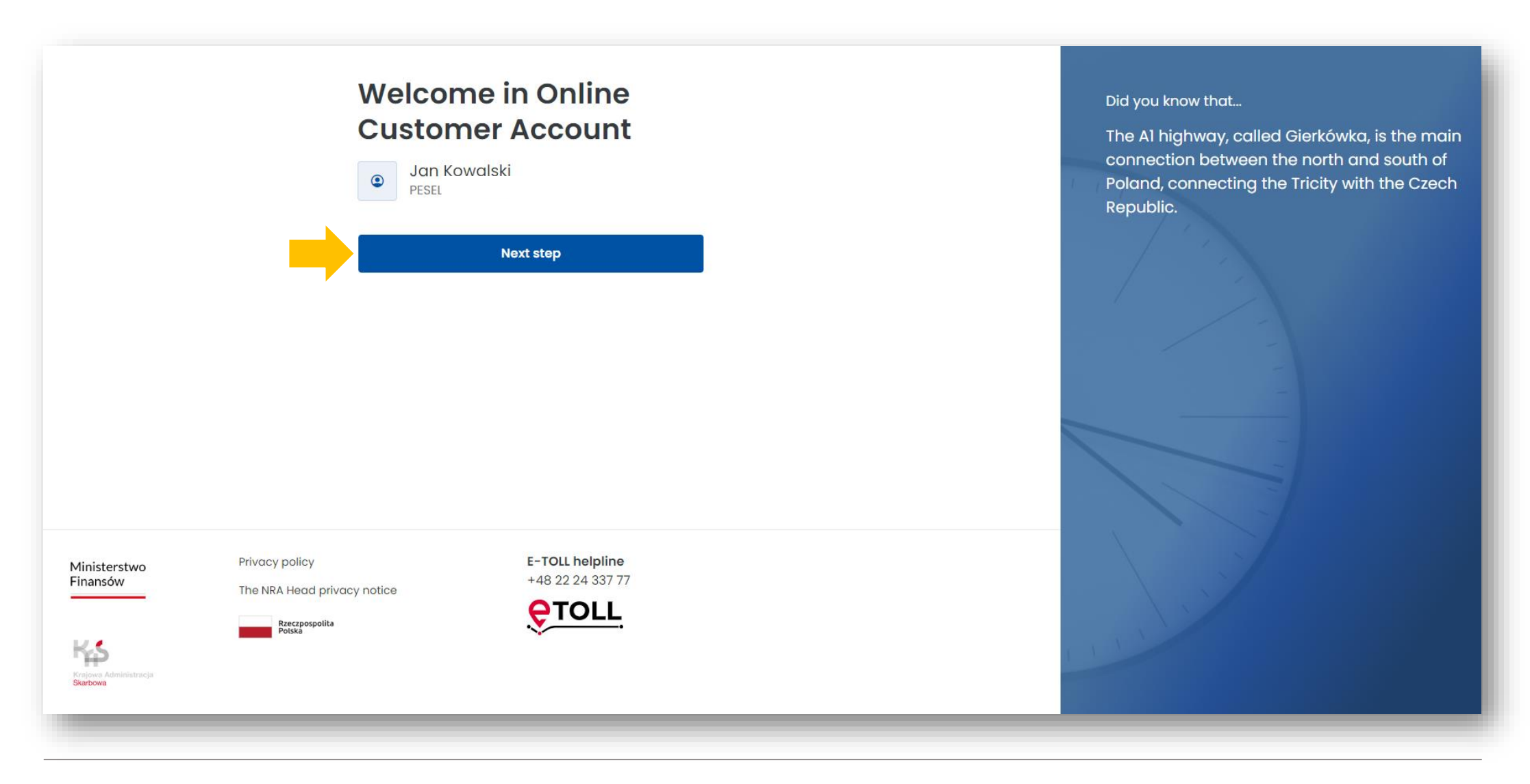

## 4. Specify the type of entity to be registered

Select I register a Bussines.

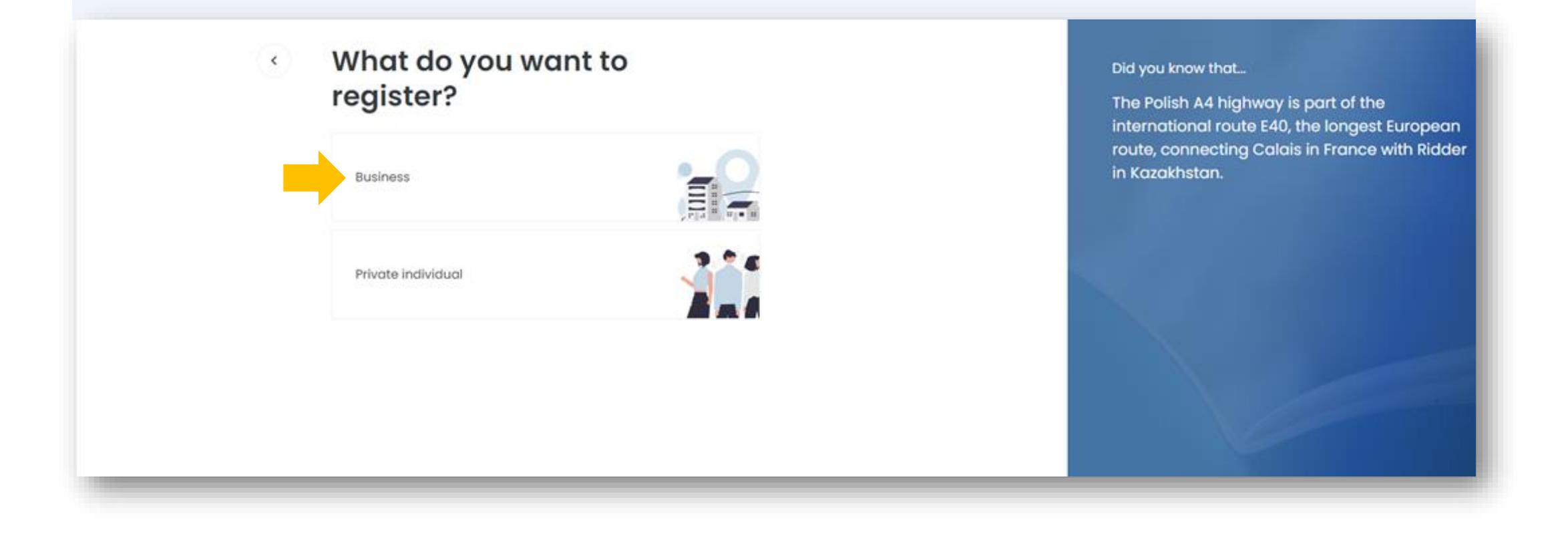

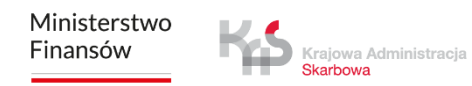

#### 5. Create an entity account

| Company de                   | etails Step 1/4  | Did you know that                                              |
|------------------------------|------------------|----------------------------------------------------------------|
| Company registration locat   | ion*             | The A4 highway is the oldest highway in Poland. First sections |
| Poland                       | ~                | highway were put into operation before World War II.           |
| NIP (tax identification num! | per)*            |                                                                |
| Enter number                 |                  |                                                                |
|                              | ownload data     |                                                                |
| Company name*                |                  |                                                                |
| Enter name                   |                  |                                                                |
| Legal status*                |                  |                                                                |
| Select                       | ~                |                                                                |
| Post code* Tow               | n/city*          |                                                                |
| Enter code Er                | iter name        |                                                                |
| Street*                      |                  |                                                                |
| Enter name                   |                  |                                                                |
| Building number*             | Apartment number |                                                                |
| Enter number                 | Enter number     |                                                                |
| Contact detai                | ls               |                                                                |
| Contact method*              |                  |                                                                |
| O E-mail                     |                  |                                                                |
| E-mail + Phone               |                  |                                                                |
| E-mail.                      |                  |                                                                |
| Enter e-mail                 |                  |                                                                |
| Phone                        |                  |                                                                |
| Enter number                 |                  |                                                                |
|                              |                  |                                                                |
|                              | Next step        |                                                                |

Ministerstwo Finansów To activate your account, attach additional documents here and accept the required consents.

I want to present the documents at DP provides an alternative to attaching documents online during the registration process. When choosing this option, the user is required to present the relevant documents in person at a Customer Service Facility.

| Documents                                                | Step <b>2</b> /4                                                        | Did you know the                          | at                                                                                                    |                                                                              |
|----------------------------------------------------------|-------------------------------------------------------------------------|-------------------------------------------|----------------------------------------------------------------------------------------------------|------------------------------------------------------------------------------|
| We need more informa<br>Add more documents of<br>points. | tion to activate your account.<br>or present them at one of our service | ,<br>In 2016, the last<br>was put into op | t section of the A4 highway<br>peration making it the first                                                           |                                                                              |
| I want to present the docu                               | ments at DP                                                             | completed hig<br>long, goes fron          | hway in Poland, over 670 km<br>n the west to the east of the                                                          |                                                                              |
| Company registration docum                               | ents*                                                                   | country.                                  |                                                                                                    |                                                                              |
| 1 Drop                                                   | file or <b>click here</b>                                               |                                           | Consents                                                                                                    | Step <b>3</b> /4                                                             |
| Remains 5MB/5MB                                          | Extensions: .jpg, .png, .pdf, .xml                                      |                                           |                                                                                                    |                                                                              |
| Send a power of attorney b                               | based on the company's registration                                     |                                           | Customer marketing                                                                                                    |                                                                              |
| Authorization*                                           |                                                                         |                                           | I agree to receive information materi<br>communication channel, i.e. e-mail t<br>address and/or via SMS to the indica | ials, via the preferred<br>to the indicated e-mail<br>ated telephone number. |
| 1 Drop                                                   | file or click here                                                      |                                           | provided within the framework of the                                                                                  | e-TOLL system entity data                                                    |
| Remains 5MB/5MB                                          | Extensions: .jpg, .png, .pdf, .xml                                      | 3                                         |                                                                                                    |                                                                              |
| Download the power of attorn                             | ey template                                                             |                                           | Next step                                                                                                    |                                                                              |
|                                                          | lext step                                                               |                                           |                                                                                                    |                                                                              |
|                                                          |                                                                         |                                           |                                                                                                    |                                                                              |
|                                                          |                                                                         |                                           |                                                                                                    |                                                                              |

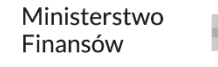

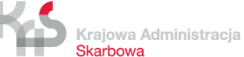

In the summary, you will see all the previously entered data. You can still edit them. If they are correct, select **Create account**. You can cancel your registration here.

| Summary                           | Step <b>4</b> /4                                                                                                    | Did you know that                                                                                               |  |
|-----------------------------------|----------------------------------------------------------------------------------------------------|----------------------------------------------------------------------------------------------------|--|
| Registrant's data                 |                                                                                                    | The Polish A4 highway is part of the international                                                              |  |
| First name                        | Building number                                                                                                    | route E40, the longest European route, connecting                                                               |  |
| Jan                               | 1                                                                                                    | Calais in France with Ridder in Kazakiistan.                                                                    |  |
| Surname                           | Apartment number<br>11                                                                                                    |                                                                                                    |  |
| DF 251                            | Post code                                                                                                    |                                                                                                    |  |
| TE GEL                            | Contact method                                                                                                    |                                                                                                    |  |
| Fee payment Edit                  | E-mail                                                                                                    |                                                                                                    |  |
| Paying entity                     |                                                                                                    |                                                                                                    |  |
| Business                          | Documents Edit                                                                                                    |                                                                                                    |  |
| Company details Edit              | Registration documents<br>None                                                                                                    |                                                                                                    |  |
| Company registration location     | Power of attorneys<br>None                                                                                                    |                                                                                                    |  |
| Tir - ('ax identification number) | Consents Edit                                                                                                    |                                                                                                    |  |
|                                   | Customer marketing                                                                                                    |                                                                                                    |  |
| <b>Сотрслу name</b><br>Testowa 2  | I agree to receive information materials, via the preferred<br>communication channet, i.e. e-mail to the indicated e-mail<br>address and/or via SMS to the indicated telephone number,<br>provided within the framework of the e-TOLL system entity data |                                                                                                    |  |
| Town/city                         |                                                                                                    |                                                                                                    |  |
| Berlin                            | Create account Cancel your registration                                                                                                    | The second state of the second state                                                                            |  |
| Street                            |                                                                                                    | A CONTRACTOR OF A CONTRACTOR OF A CONTRACTOR OF A CONTRACTOR OF A CONTRACTOR OF A CONTRACTOR OF A CONTRACTOR OF |  |

Ministerstwo Finansów

Krajowa Administracja Skarbowa

When you select **Show tutorial**, you will see brief instructions on how to create an account in the Online Customer Account in a few steps.

# Subject verification Your temporary account is being verified

Temporary account has been created Zapisz Twój identyfikator i przedstaw wymagane dokumenty rejestrowe w Punkcie Dystrybucji lub załącz je w IKK.

 Client ID

 First name

 Surname

#### Congratulations on setting up an account on the e-TOLL website!

From now on you can use our services. To enjoy the full functionality provide required registration documents or attach them in Online Customer Account. Welcome on board!

- e-TOLL Team

Ministerstwo Finansów

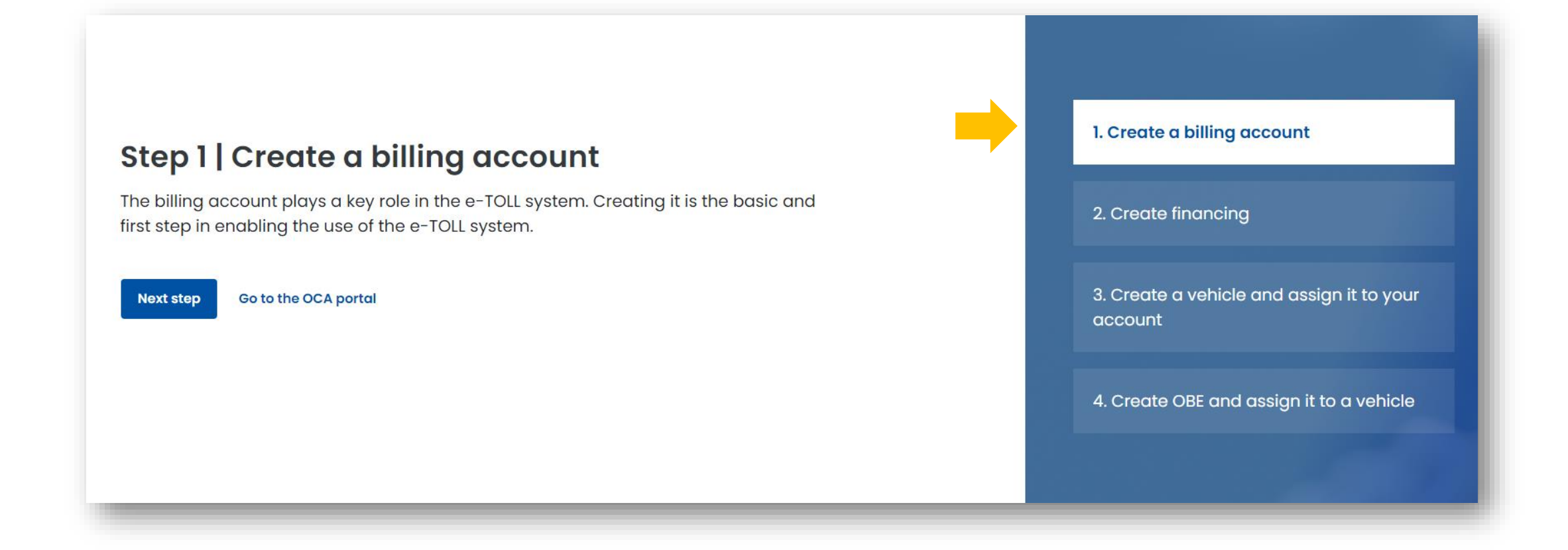

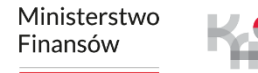

Krajowa Administracja Skarbowa

#### Step 2 | Create financing

Once you have successfully created your billing account, the next step is to create financing to provide tolls. You can choose from three options: **prepayment**, **deferred payment and fleet card.** Each of them is adapted to different needs and financial management preferences.

Next step

Go to the OCA portal

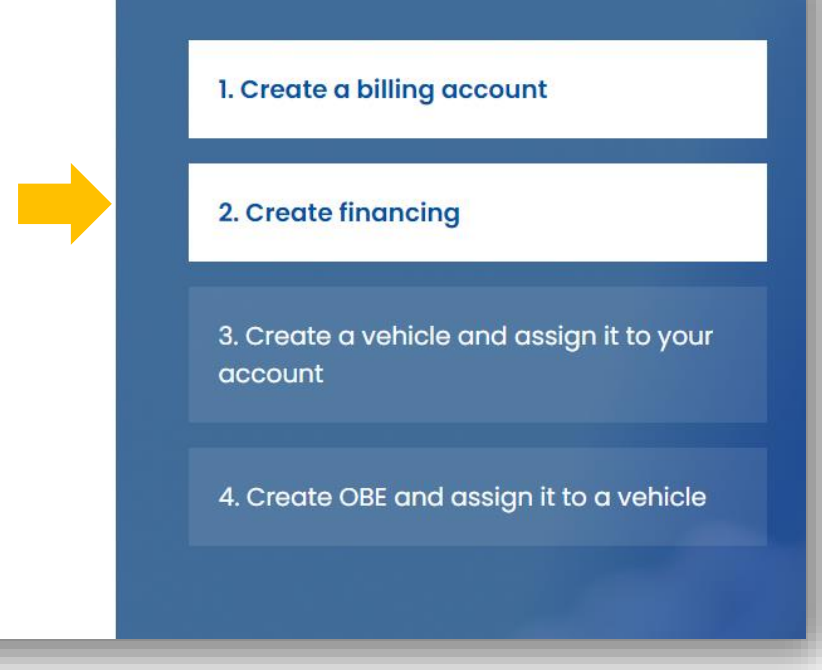

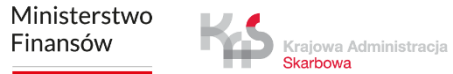

# Step 3 | Create a vehicle and assign it to your account

The next important step is to **create a vehicle and assign it to billing account.** This process allows you to precisely manage your fares, ensuring that all transactions are correctly allocated to the appropriate vehicles in your fleet or private vehicle.

Next step

Go to the OCA portal

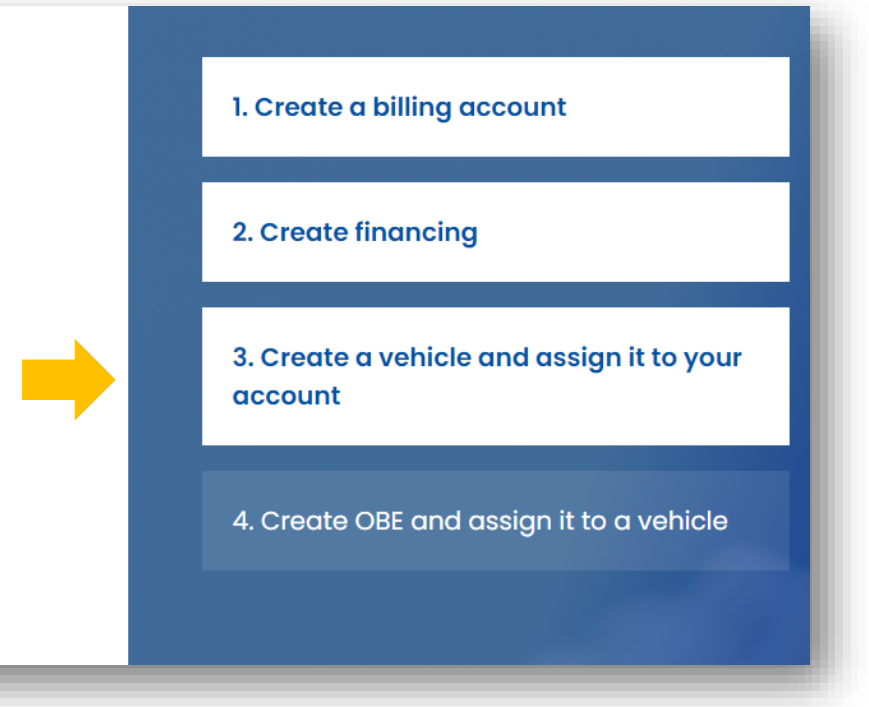

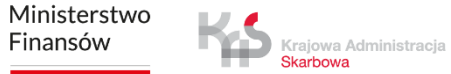

#### Step 4 | Create OBE and assign it to a vehicle

As a final step, to fully use the Online Customer Account, you have to **add your OBE business ID and assign it to your vehicle**. This action, after activating the device, will ensure automatic charging of fees. The active device enables convenient and uninterrupted use of toll roads without the need for manual management.

#### Go to the OCA

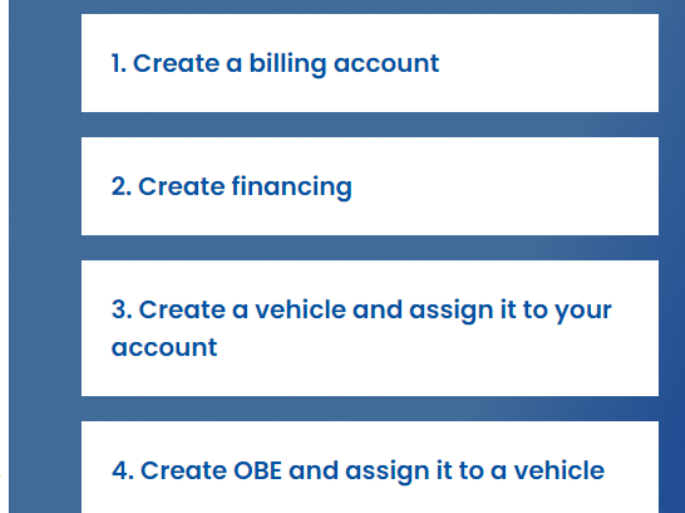

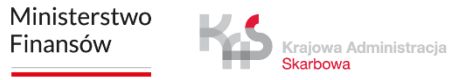

Once your account has been set up correctly, select Go to the OCA portal.

Ministerstwo Finansów / gov.pl/finanse

# Subject verification Your temporary account is being verified

Krajowa Administracja Skarbowa

Finansów

| ▲ Temporary account has been created                     | - e-TOLL Team |
|----------------------------------------------------------|---------------|
| Zapisz Twój identyfikator i przedstaw wymagane dokumenty |               |
| rejestrowe w Punkcie Dystrybucji lub załącz je w IKK.    |               |
|                                                          |               |
| Client ID                                                |               |
|                                                          |               |
| First name                                               |               |
| This churche                                             |               |
|                                                          |               |
| Surname                                                  |               |
|                                                          |               |
|                                                          |               |
|                                                          |               |
| Show tutorial Go to the OCA portal                       |               |
|                                                          |               |
|                                                          |               |
| Ministerstwo                                             |               |

Congratulations on setting up an account on the e-

From now on you can use our services. To enjoy the full

functionality provide required registration documents or attach them in Online Customer Account. Welcome on

17

**TOLL website!** 

Krajowa Administracja Skarbowa / gov.pl/kas

board!

#### 6. Select a parties

Skarbowa

To continue the registration process, select a **Customer**.

| Filters:                |                 |                 |               |            |
|-------------------------|-----------------|-----------------|---------------|------------|
| ustomer status          | Relation status | Your role       |               |            |
| Select ~                | Select          | ✓ Select        | ~             |            |
| Show results Clear      |                 |                 |               | - 1        |
| Customer                |                 | Customer status | Role          | _          |
|                         |                 |                 |               |            |
|                         |                 |                 |               | - 1        |
|                         |                 |                 |               |            |
| Testowa 2               |                 | Initial         | Administrator | ×          |
| Register g new customer | ]               |                 | 10 Rows p     | per page 🗸 |

The message 'Your account is being verified' will be displayed if your account is undergoing entity verification. At this stage, you can complete or add documents, if you have not already done so, use the '**Complete documents**' button or go to **a Distribution Point**.

The Distribution Points will be displayed below, select (Go to PD Finder).

Finansów

Krajowa Administracja Skarbowa

Only after verifying your account can you proceed to the next steps of setting up your account.

|                                                                                                    | ♠ v en v                                                                                                    |
|----------------------------------------------------------------------------------------------------|----------------------------------------------------------------------------------------------------|
| List of parties > Subject verification                                                                                                  |                                                                                                    |
| Subject verification                                                                                                    |                                                                                                    |
| Your account is being verified                                                                                                    |                                                                                                    |
| The account was created correctly     Save your ID and present the required registration documents at the Distribut     Go to DP finder | ution Point or attach them at IKK.                                                                                                    |
| Client ID                                                                                                    |                                                                                                    |
| Name                                                                                                    |                                                                                                    |
| Surname                                                                                                    |                                                                                                    |
|                                                                                                    | User verification                                                                                                    |
| Provide missing documents Close account                                                                                                 | Documents have been sent                                                                                                    |
|                                                                                                    |                                                                                                    |
|                                                                                                    | From now on, you can use e-TOLL services in prepayment mode. To access e-TOLL services in deferred                                                                                                    |
|                                                                                                    | From now on, you can use e-TOLL services in prepayment mode. To access e-TOLL services in deferred payment mode, we need to verify your details. Our employees will verify the documents online and you will receive confirmation at the e-mail address provided.                                              |
|                                                                                                    | From now on, you can use e=TOLL services in prepayment mode. To access e=TOLL services in deferred payment mode, we need to verify your details. Our employees will verify the documents online and you will receive confirmation at the e-mail address provided.  Co to list of customers DP finder DP finder |

To continue the registration process, select second time a Customer.

Finansów

Krajowa Administracja Skarbowa

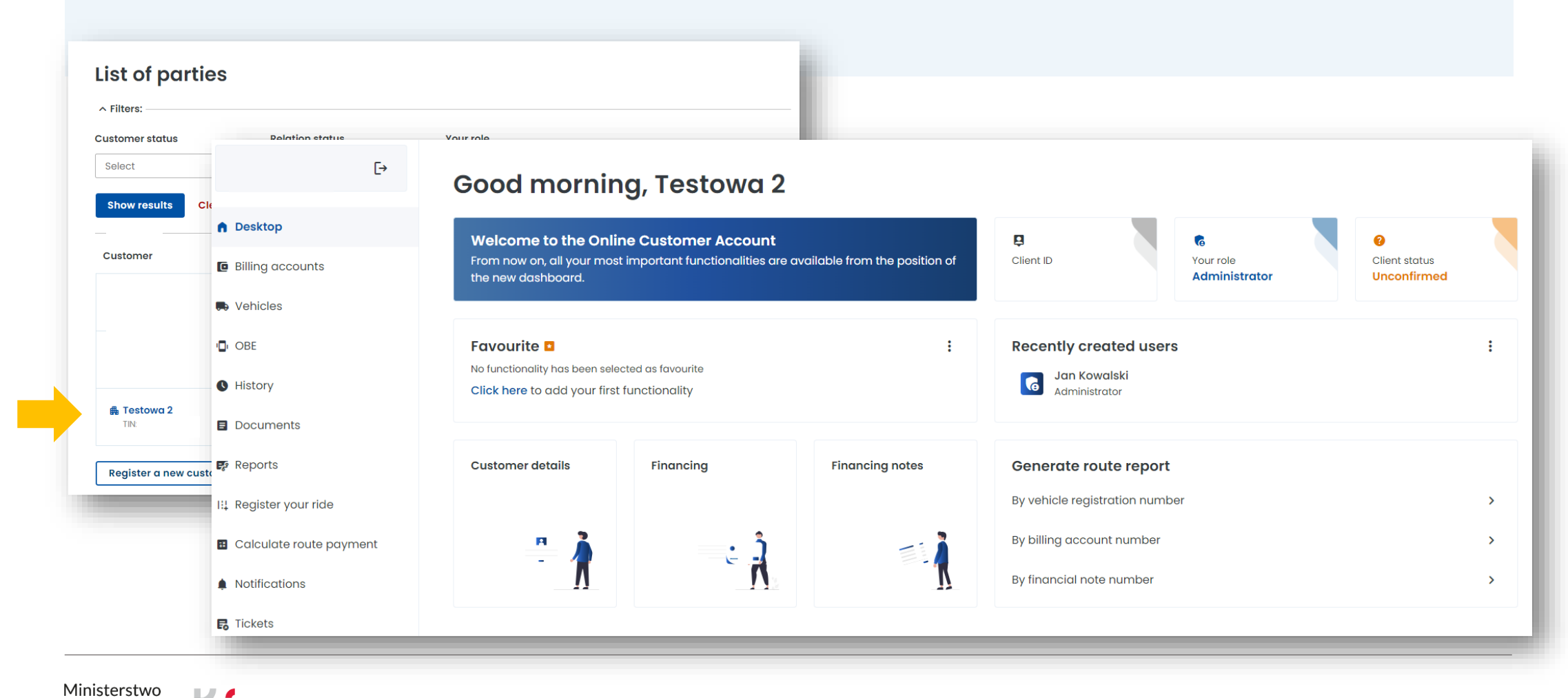

#### 7. Create a billing account

| 65                      | List of parties > Billing accounts                                  |                   |        |                |          |         |
|-------------------------|---------------------------------------------------------------------|-------------------|--------|----------------|----------|---------|
|                         | <b>Billing accounts</b>                                             |                   |        |                |          |         |
| Desktop                 | ∧ Filters:                                                          |                   |        |                |          |         |
| Silling accounts        | Financing type Billing account status                               | S                 |        |                |          |         |
| /ehicles                | Select ~ Active                                                     | ~                 |        |                |          |         |
| DBE                     | Show results Clear                                                  |                   |        |                |          |         |
| listory                 |                                                                     |                   |        |                |          |         |
| Documents               | Add billing account                                                 |                   |        |                |          |         |
| Reports                 | To get started go to create billin                                  | ng accounts       |        |                |          |         |
| Register your ride      | Check that all vehicles have an<br>To assign OBE, go to vehicle det | <b>active OBE</b> |        |                | ×        |         |
| Calculate route payment |                                                                     |                   |        |                |          |         |
| Notifications           | Account status                                                      | Account name      | Number | Financing type | Vehicles | Balance |
|                         | No data                                                             |                   |        | 1              |          |         |

#### 2. Fill in the required data and then click Create account.

|                                              | Post code*                    |
|----------------------------------------------|-------------------------------|
|                                              | Enter code                    |
| Enter a value                                |                               |
| Address for account*                         | Contact details*              |
| 🔵 Same as business / personal                | 🔘 Same as business / personal |
| Other                                        | <ul> <li>Other</li> </ul>     |
| I want to receive paper debit notes          | Contact method*               |
| Recipient name*                              | • E-mail                      |
| Enternetime                                  | 🔘 E-mail + Phone              |
| Enter Idine                                  | E-mail*                       |
| Country*                                     | Enter e-mail                  |
| Select or find 🗸                             |                               |
| Town/city*                                   | Mobile phone no. (optional)   |
| Enter name                                   | Type number                   |
| Street 0                                     |                               |
|                                              |                               |
| Enter name                                   | Create account Cancel         |
| Apartment number Building number* (optional) |                               |
|                                              |                               |

You will be informed that your account has been set up correctly, click **Close** to proceed.

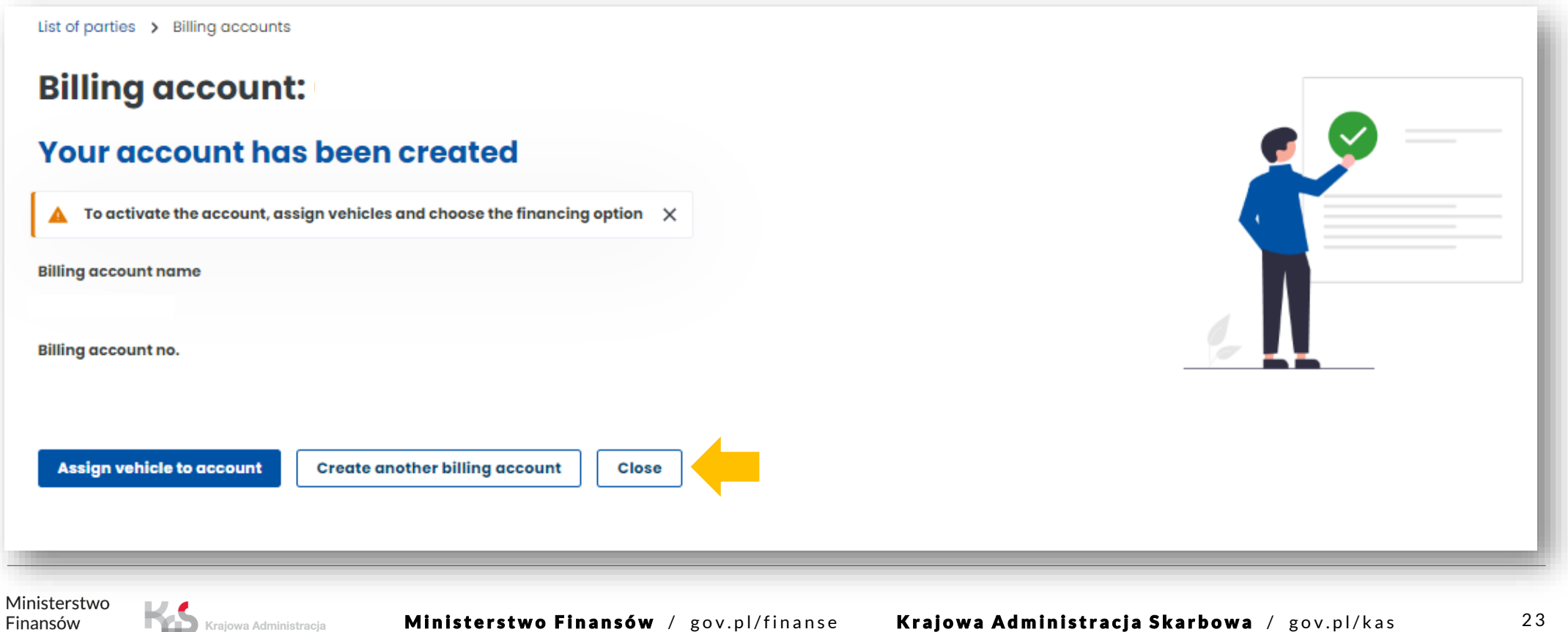

Skarbowa

#### 8. Create financing

To create financing, go to the **Billing accounts** tab. In the previously created account, in the Financing type column, select **Create financing**.

| ()                        |                                                                                 |                            |        |                  |          |                  |
|---------------------------|---------------------------------------------------------------------------------|----------------------------|--------|------------------|----------|------------------|
|                           | Billing accounts                                                                |                            |        |                  |          |                  |
| n Desktop                 | > Filters:                                                                      |                            |        |                  |          |                  |
| 🏦 Billing accounts        | Financing type Billing account status                                           |                            |        |                  |          |                  |
| 🖶 Vehicles                | Select ~ Active ~                                                               |                            |        |                  |          |                  |
| ✓ OBE                     | Show results Clear                                                              |                            |        |                  |          |                  |
| S History                 |                                                                                 |                            |        |                  |          |                  |
| Documents                 | Add a form of financing<br>Activate the vehicle and hit the road cre            | eating a form of financing |        |                  |          |                  |
| E Reports                 | Go                                                                              |                            |        |                  |          |                  |
| Register your ride        |                                                                                 |                            |        |                  |          |                  |
| 🞛 Calculate route payment | Check that all vehicles have an active     To assign OBE, go to vehicle details | OBE                        |        | >                | <        |                  |
| Notifications             |                                                                                 |                            |        |                  |          |                  |
| Tickets                   | Account status                                                                  | Account name               | Number | Financing type   | Vehicles | Balance          |
|                           | No financing added                                                              | Janl                       |        | Create financing | 1 (0)    | None             |
|                           | Create billing account                                                          |                            | I      |                  |          | 10 Rows per page |

Ministerstwo Finansów Of the three types of financing, choose the one that interests you.

List of parties > Financing

# **Financing creation**

Step **1**/4

## **Financing type**

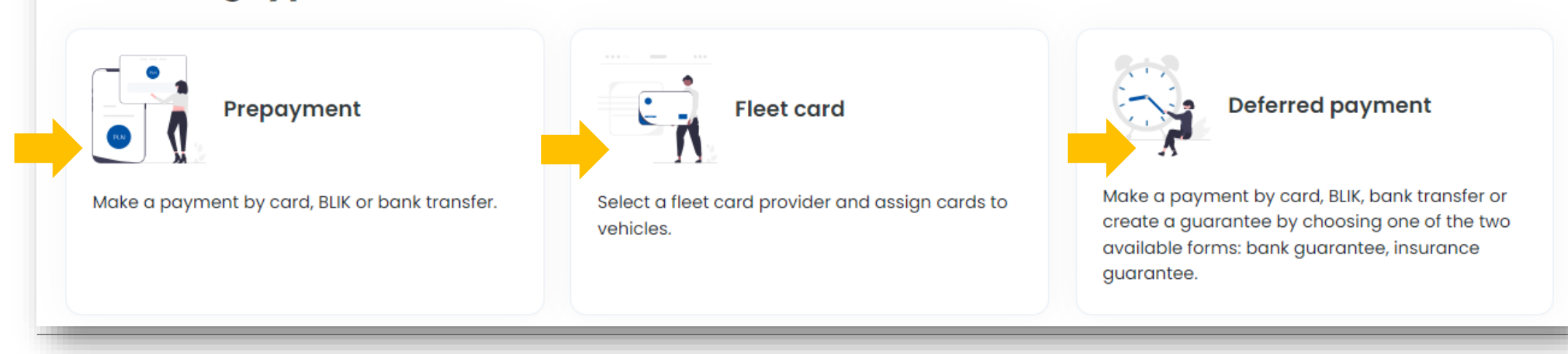

Ministerstwo Finansów

Krajowa Administracja Skarbowa

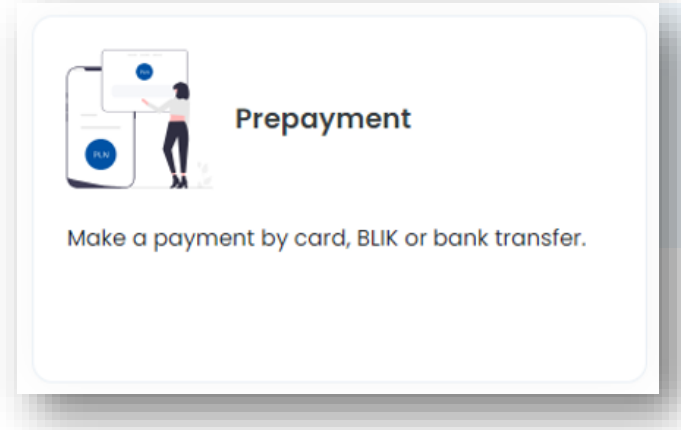

Skarbowa

Finansów

#### You have selected prepayment.

You can use your account in prepaid form by topping it up before you set off, so that the funds are available when you start your trip.

1. Select a billing account from the drop-down list. Click Next step.

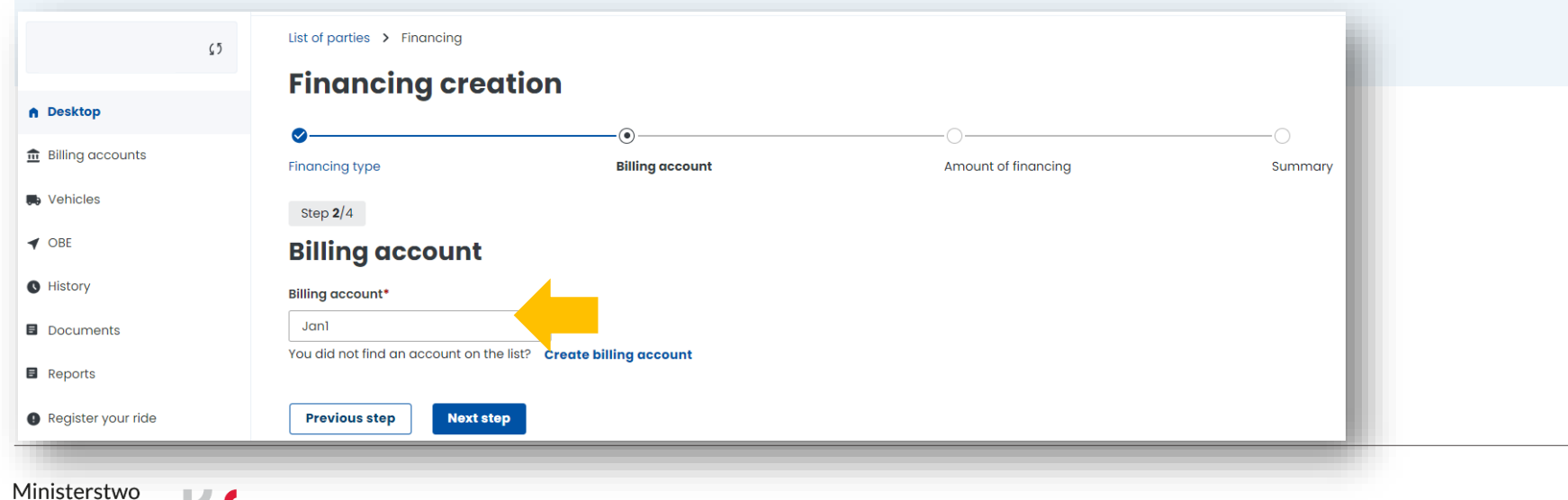

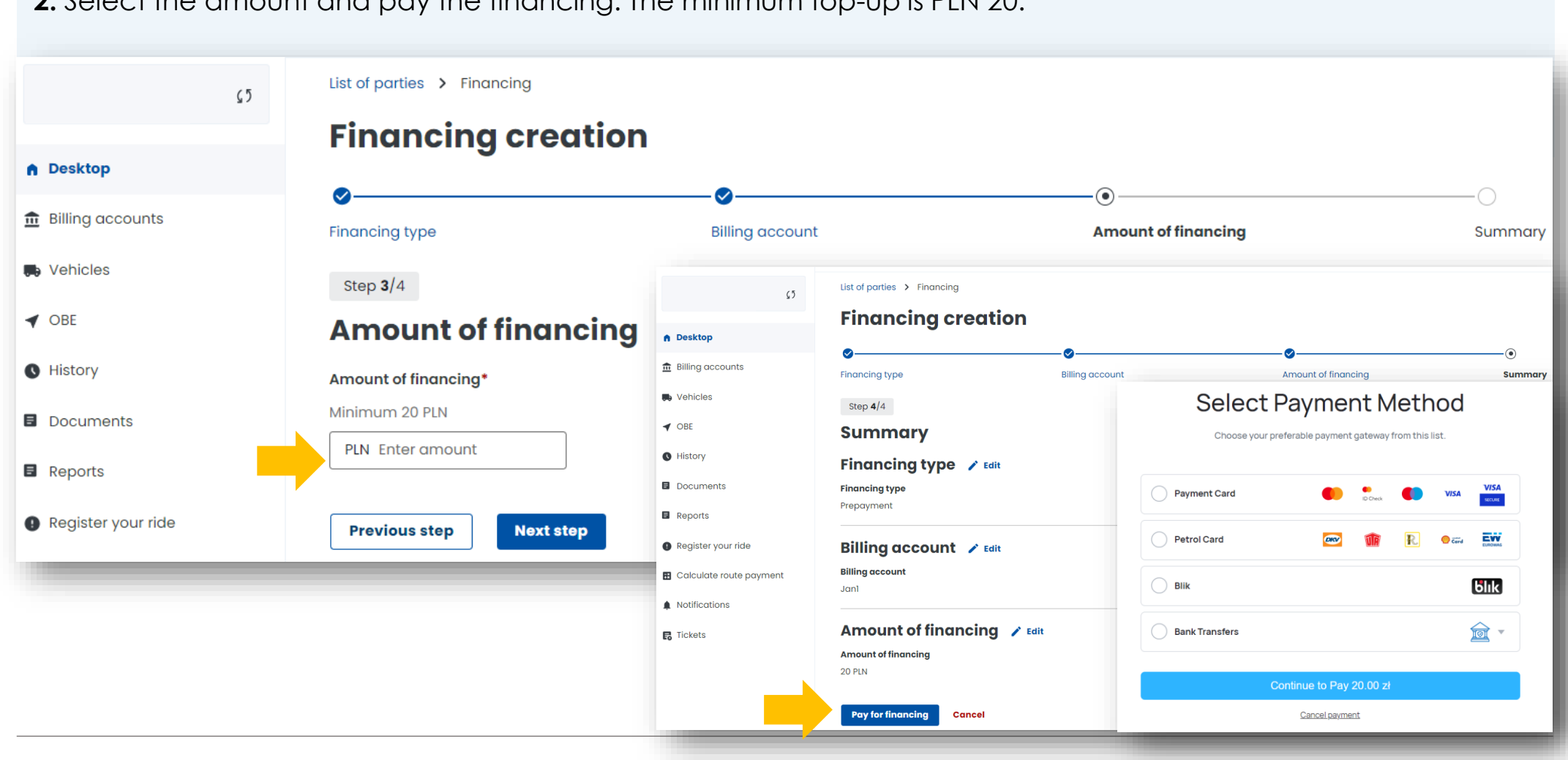

2. Select the amount and pay the financing. The minimum top-up is PLN 20.

Ministerstwo Finansów Krajowa Administracia Skarbowa

You have the option to select automatic top-ups, simply select **Yes**.

3. Once the process has been successfully completed, a message will appear stating that the financing has been created.

Once the financing has been created, select **Close**.

Krajowa Administracja Skarbowa

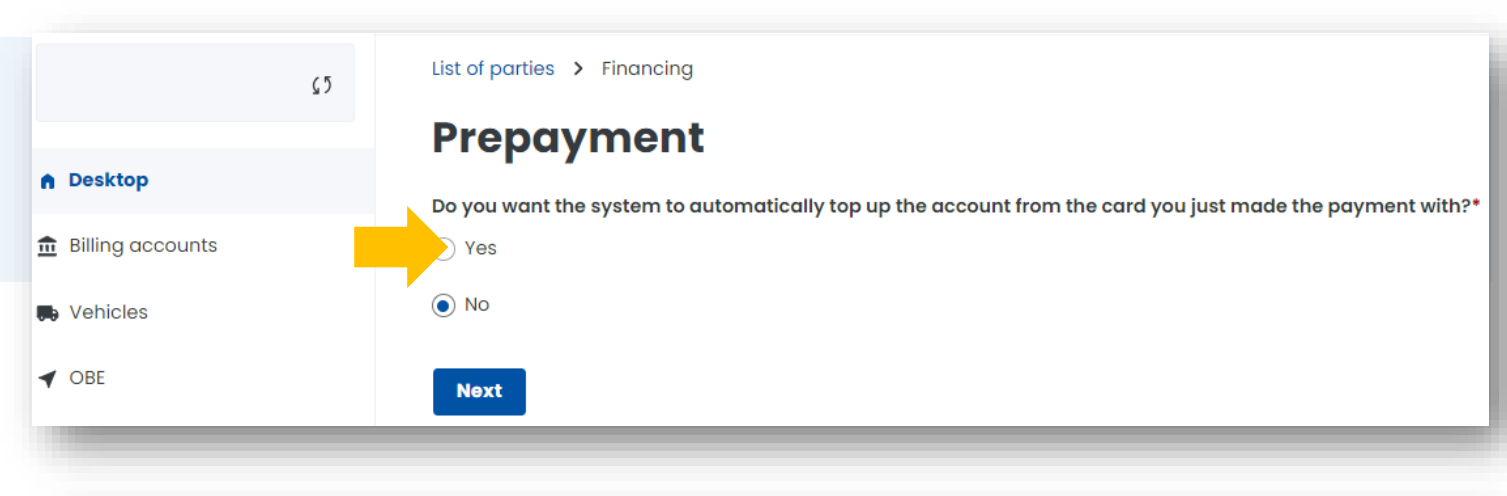

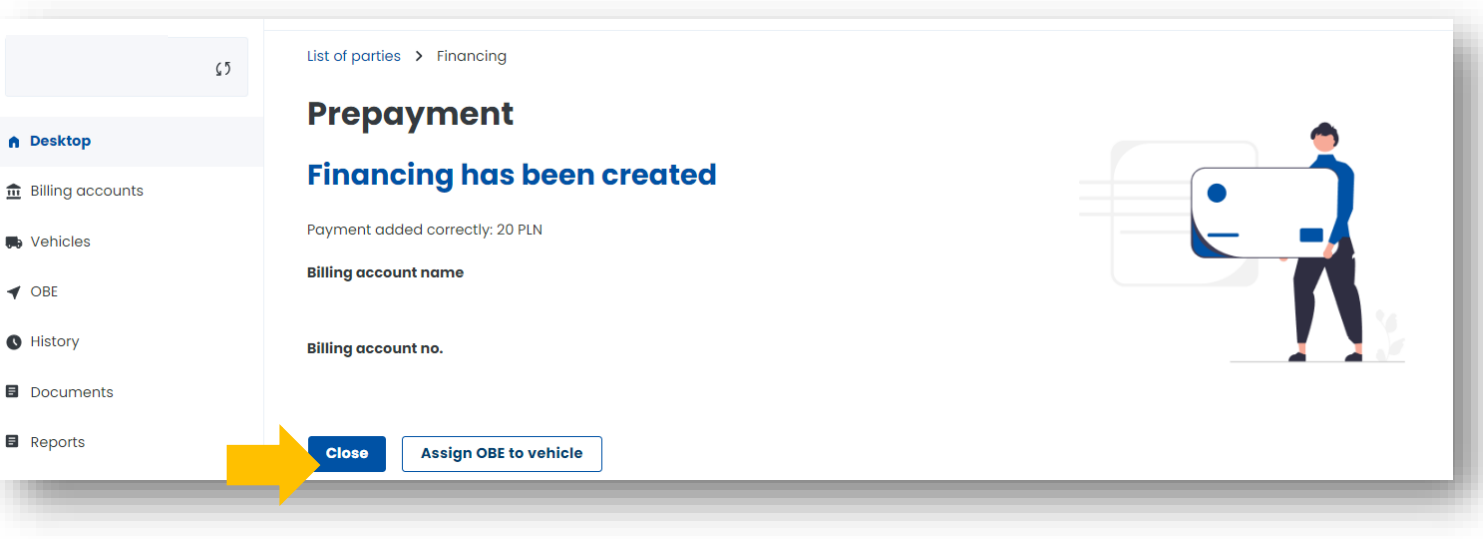

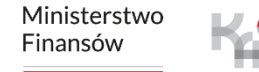

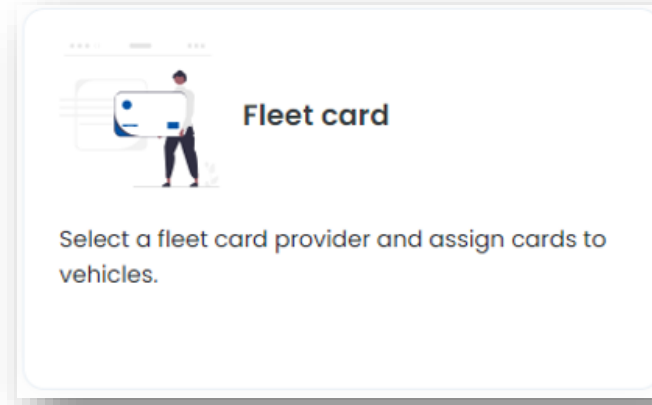

#### You have selected a fleet card.

In the e-TOLL system, you will use your fleet card to settle tolls on toll expressways and national roads. You can assign a fleet card number to a billing account in a periodic payment mode with security (postpaid) in your Online Customer Account (OCA).

1. Select a billing account from the drop-down list. Click **Next step**.

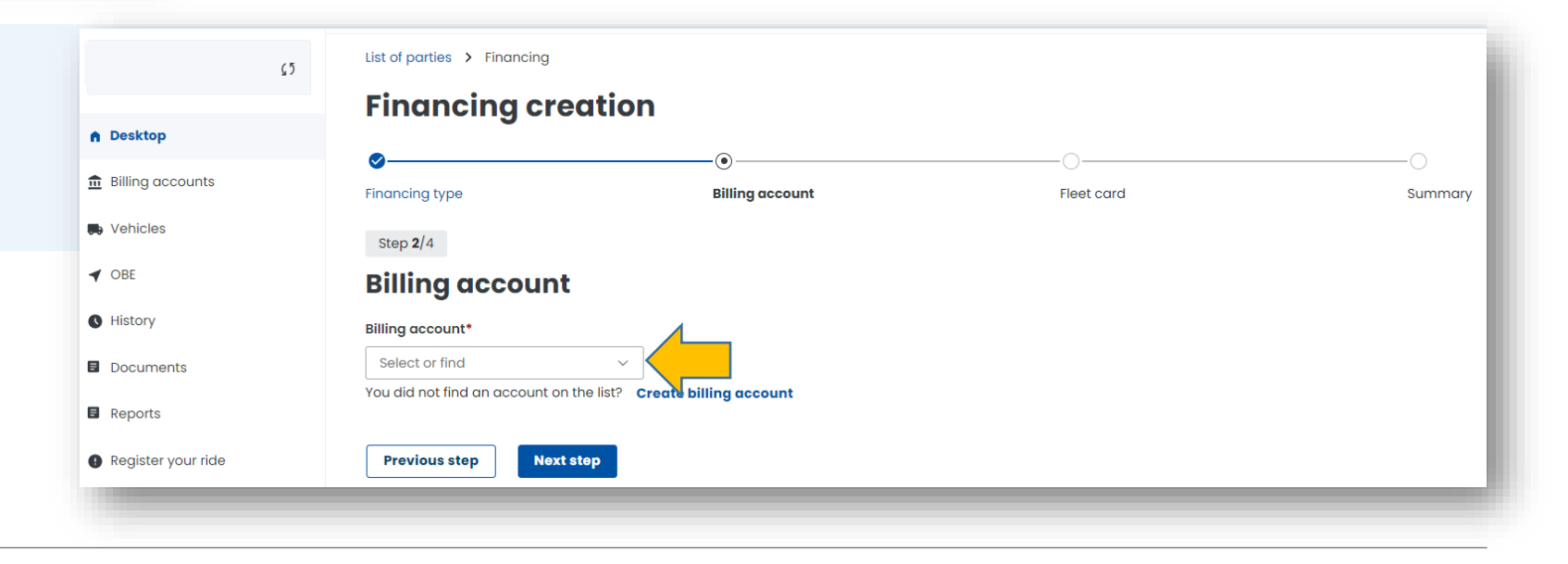

2. Select a fleet card issuer from the drop-down list. Click **Next step**.

3. Once the process has been successfully completed, a message will appear stating that the financing has been created. Then select **Create financing**.

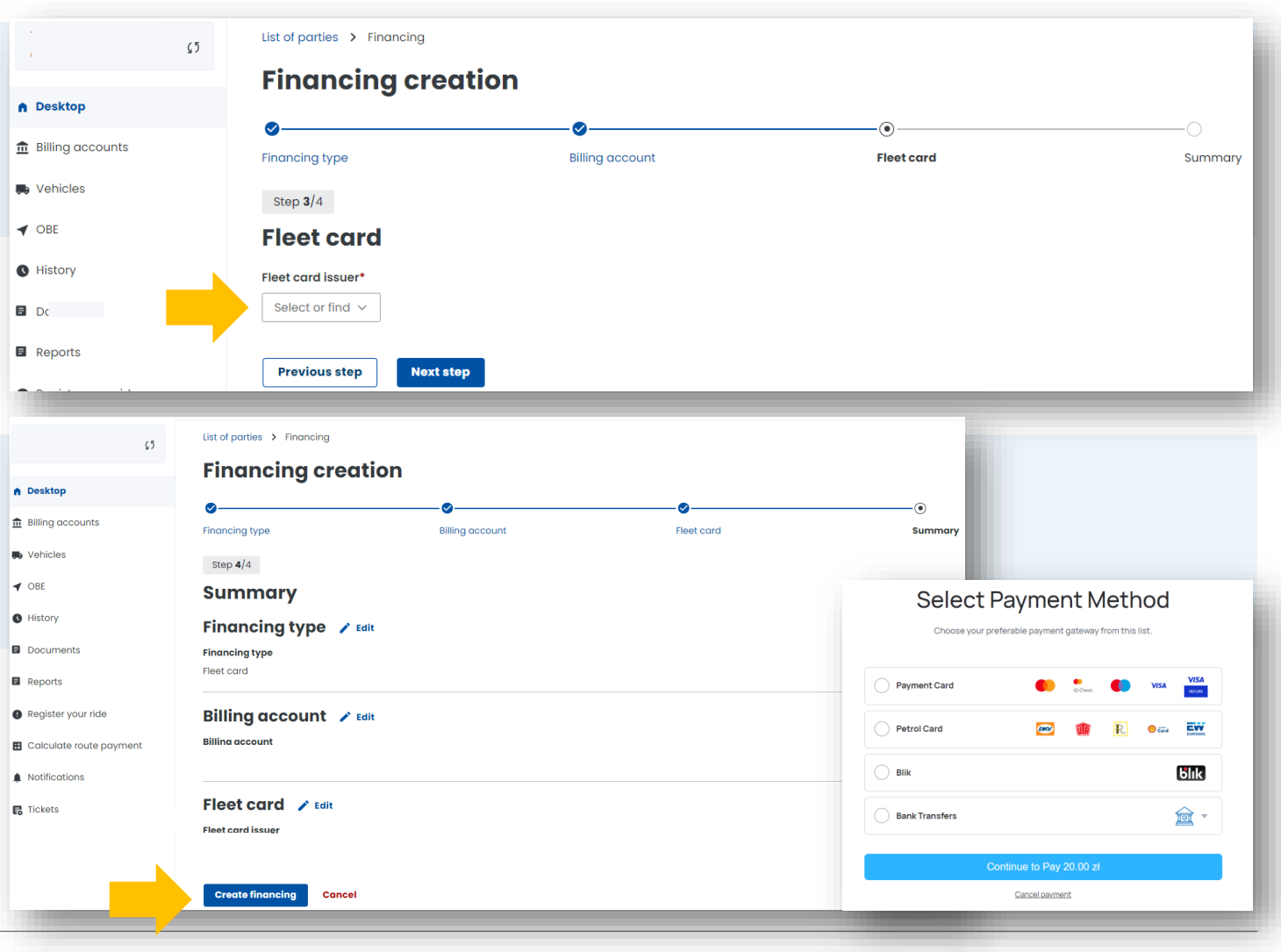

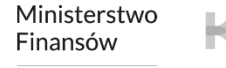

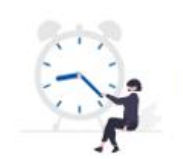

#### Deferred payment

Make a payment by card, BLIK, bank transfer or create a guarantee by choosing one of the two available forms: bank guarantee, insurance guarantee.

#### You have selected a deferred payment.

Please note that with this form of biling, a collateral or bank or insurance guarantee must be set up in order to use the toll road network.

 Select a billing account from the drop-down list. Click Next step.

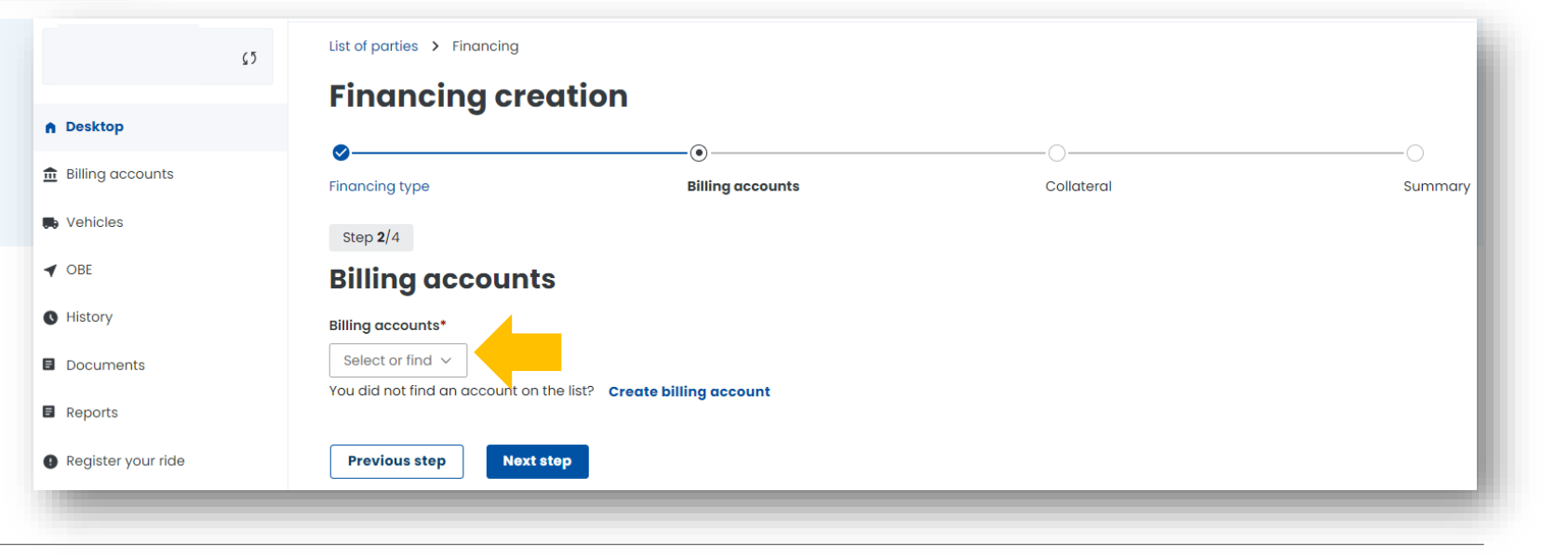

2. You can make payment for the collateral:

- in the form of a bank transfer to the bank account number indicated during registration for e-TOLL, dedicated to the payment of the collateral,
- using a payment card (excluding fleet card) and BLIK or PayByLink mobile payment.

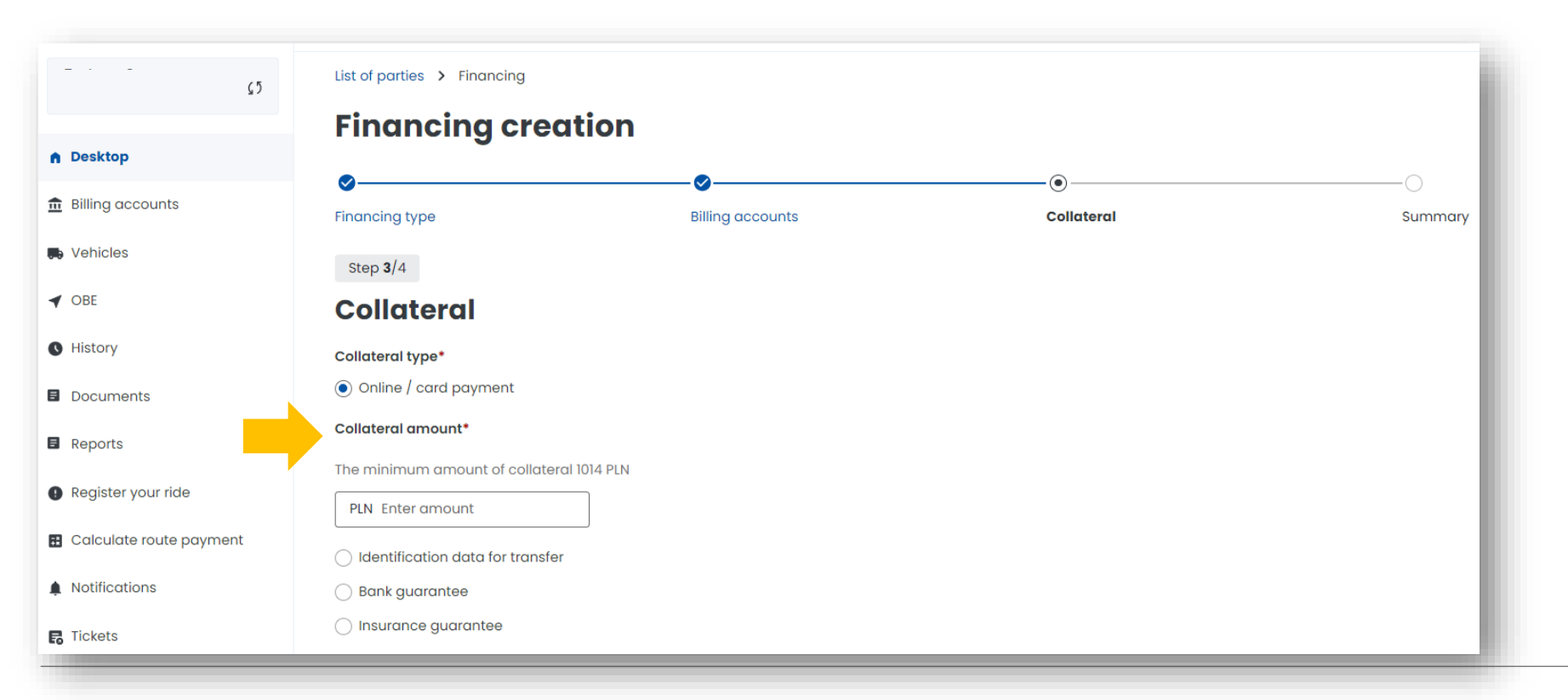

Ministerstwo Finansów

**3**. Once the process has been successfully completed, a message will appear stating that the financing has been created. Then select **Close**.

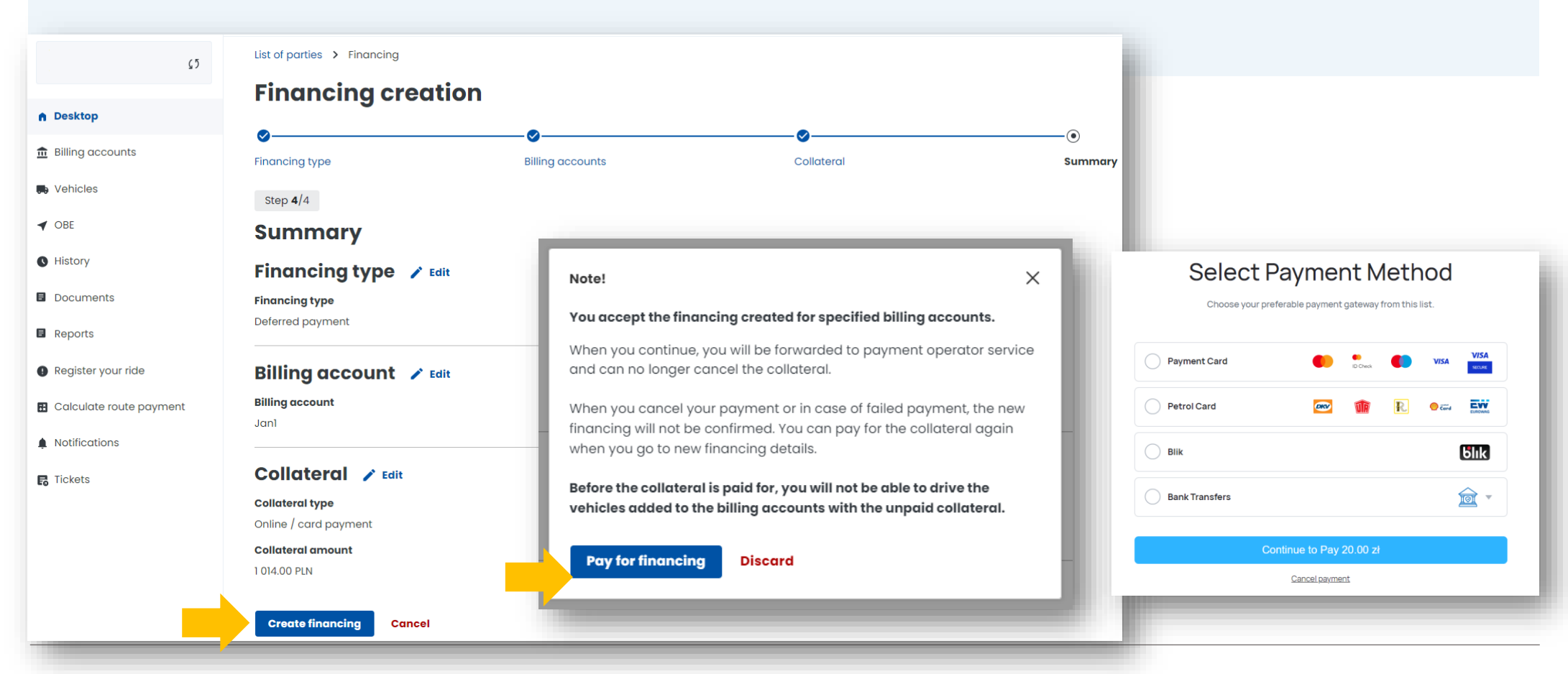

Ministerstwo Finansów

#### 9. Add a vehicle and assign it to the billing account.

| List of parties > Vehicles |                                                                                                    |                                                                                                    |                                                                                                    |                                                                                                    |                                                                                                    |                                                                                                    |
|----------------------------|----------------------------------------------------------------------------------------------------|----------------------------------------------------------------------------------------------------|----------------------------------------------------------------------------------------------------|----------------------------------------------------------------------------------------------------|----------------------------------------------------------------------------------------------------|----------------------------------------------------------------------------------------------------|
|                            |                                                                                                    |                                                                                                    |                                                                                                    |                                                                                                    |                                                                                                    |                                                                                                    |
| Billing account status     | Billing accounts Country of                                                                                                    | code Registration r                                                                                                    | 10.                                                                                                    |                                                                                                    |                                                                                                    |                                                                                                    |
| Active ~                   | Select or find 🗸 Select of                                                                                                    | or find 🗸 Select or fin                                                                                                    | d 🗸                                                                                                    |                                                                                                    |                                                                                                    |                                                                                                    |
| OBE                        |                                                                                                    |                                                                                                    |                                                                                                    |                                                                                                    |                                                                                                    |                                                                                                    |
| Select or find 🗸 🗌 Sh      | ow deactivated vehicles                                                                                                    |                                                                                                    |                                                                                                    |                                                                                                    |                                                                                                    |                                                                                                    |
| Show results Clear         |                                                                                                    |                                                                                                    |                                                                                                    |                                                                                                    |                                                                                                    |                                                                                                    |
|                            | 1                                                                                                    |                                                                                                    |                                                                                                    |                                                                                                    |                                                                                                    |                                                                                                    |
| Vehicle status             | Registration plate                                                                                                    | Weight class                                                                                                    | Exhaust class                                                                                                    | Enabled OBE                                                                                                    | Billing account name                                                                                                    | Account status                                                                                                    |
| No deter                   |                                                                                                    |                                                                                                    |                                                                                                    |                                                                                                    |                                                                                                    |                                                                                                    |
|                            | List of parties > Vehicles Vehicles Vehicles Billing account status Active  OBE Select or find  Show results Clear Vehicle status | List of parties > Vehicles          Vehicles         Vehicles         Billing account status         Billing account status         Billing account status         Select or find < | List of parties > Vehicles   Vehicless    Filters:    Billing account status    Billing account status   Billing accounts   Country code   Registration registration   Active   Select or find   Select or find   Select or find   Select or find   Select or find   Select or find   Select or find   Show results   Clear   Vehicle status   Registration plate   Weight class | List of parties > Vehicles         Vehicles         ^ Filters:         Billing account status       Billing accounts         Country code       Registration no.         Active       Select or find          Select or find        Select or find          Select or find        Select or find          Select or find        Show deactivated vehicles         Show results       Clear         Vehicle status       Registration plate       Weight class         Exhaust class | List of parties > Vehicles   Vehicless       Filters:   Billing account status   Billing account status   Select or find       Select or find       Select or find       Select or find       Select or find       Select or find       Select or find       Select or find       Select or find       Show results     Clear     Vehicle status     Registration plate     Weight class   Exhaust class | List of parties > Vehicles     Vehicless     Filters:     Billing account status   Billing accounts   Country code   Registration no.   Active   Select or find   Select or find   Select or find     Select or find     Select or find     Select or find     Select or find     Select or find     Select or find     Select or find     Show results     Clear     Vehicle status     Registration plate     Weight class   Exhaust class   Enabled OBE     Billing account name |

Ministerstwo Finansów

1. Connect the vehicle to the billing account you have just created. Click Next step.

| <b>\$</b> 5             | List of parties > Vehicles               |                     |              |                |         |
|-------------------------|------------------------------------------|---------------------|--------------|----------------|---------|
|                         | Vehicle creating                         |                     |              |                |         |
| Desktop                 | •                                        | -                   |              |                | 0       |
| Billing accounts        | Billing account     Verification         | Vehicle information | Total weight | Emission class | Summary |
| Vehicles                | Step 1/6                                 |                     |              |                |         |
| OBE                     | Billing account                          |                     |              |                |         |
| History                 | Billing account*                         |                     |              |                |         |
| Documents               | Jan1                                     |                     |              |                |         |
| Reports                 | You did not find an account on the list? |                     |              |                |         |
| Register your ride      | Create billing account                   |                     |              |                |         |
| Calculate route payment | Next step                                |                     |              |                |         |

**2**. Enter the country of registration of the vehicle ana ITS registration number. Click Next step.

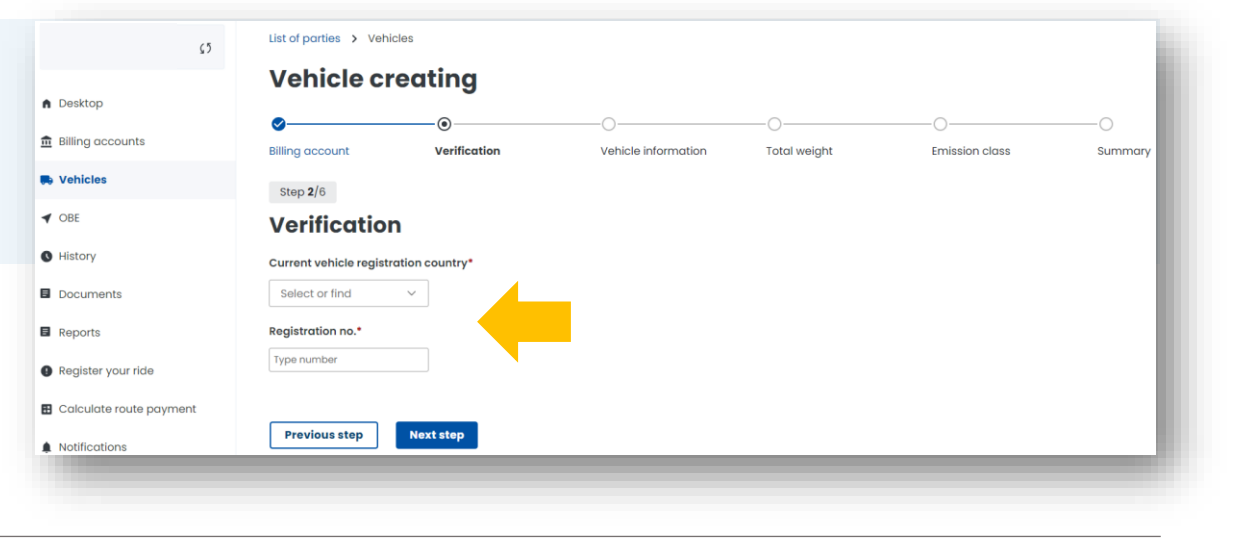

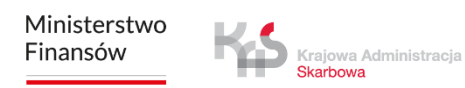

#### 3. Fill in the vehicle information.

All vehicle data must be entered manually. Add a scan of the registration certificate in PDF format. An attachment is required. Click the Next Step button.

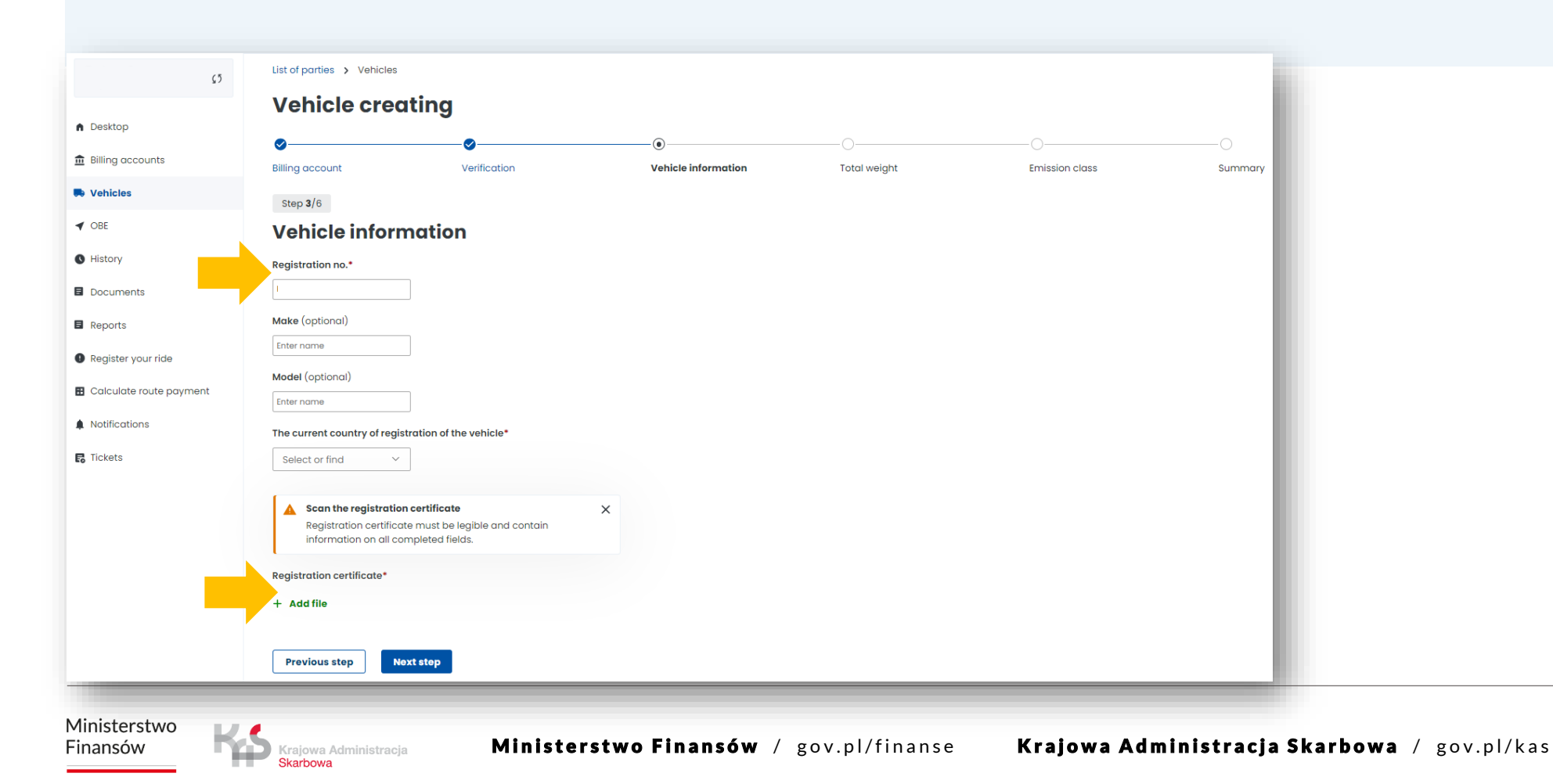

4. Fill in the data from the registration certificate concerning the total weight of the vehicle. Click Next step.

Skarbowa

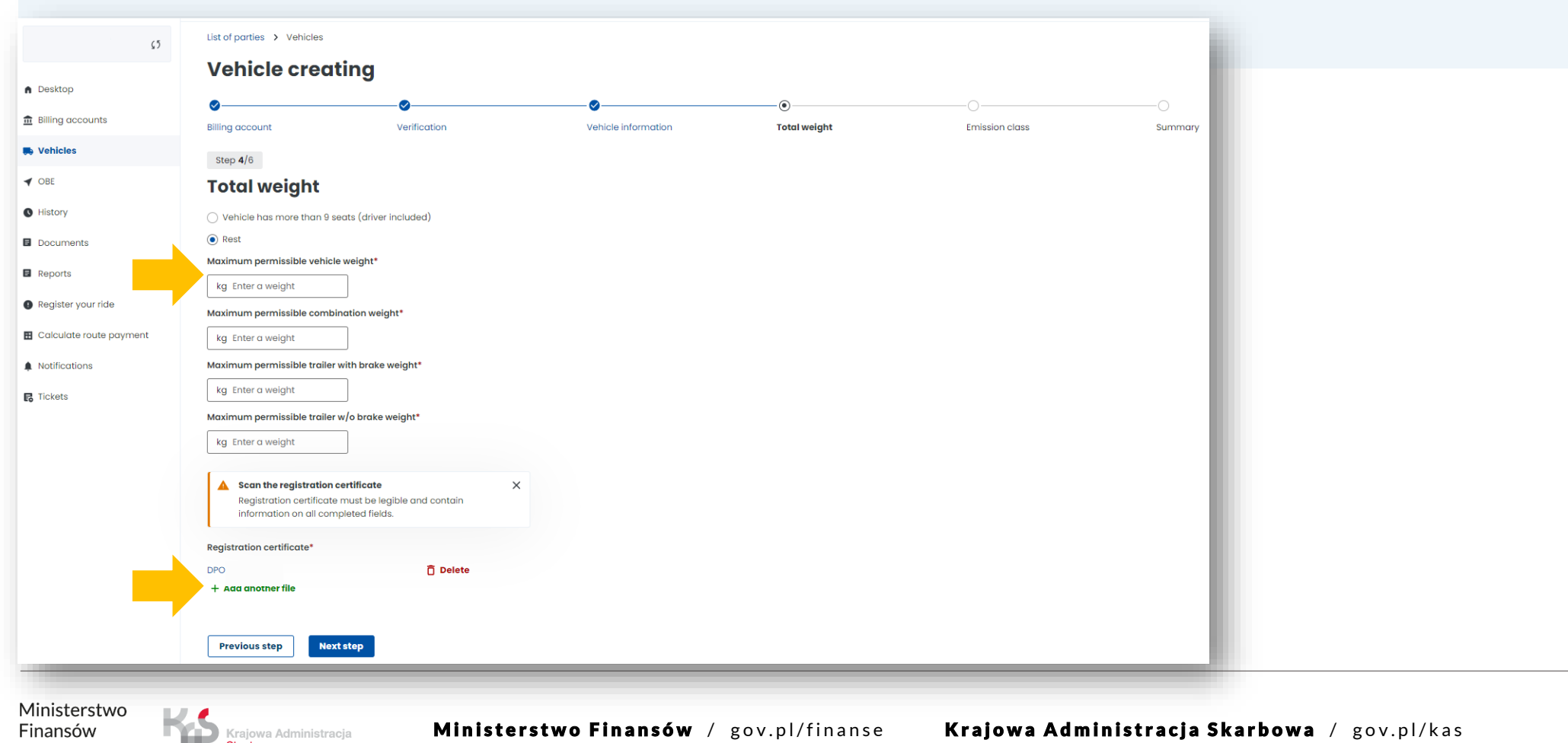

**5**. Fill in the details from the registration certificate regarding the emission class and add a scan of the Euro class document (not required). Click Next step.

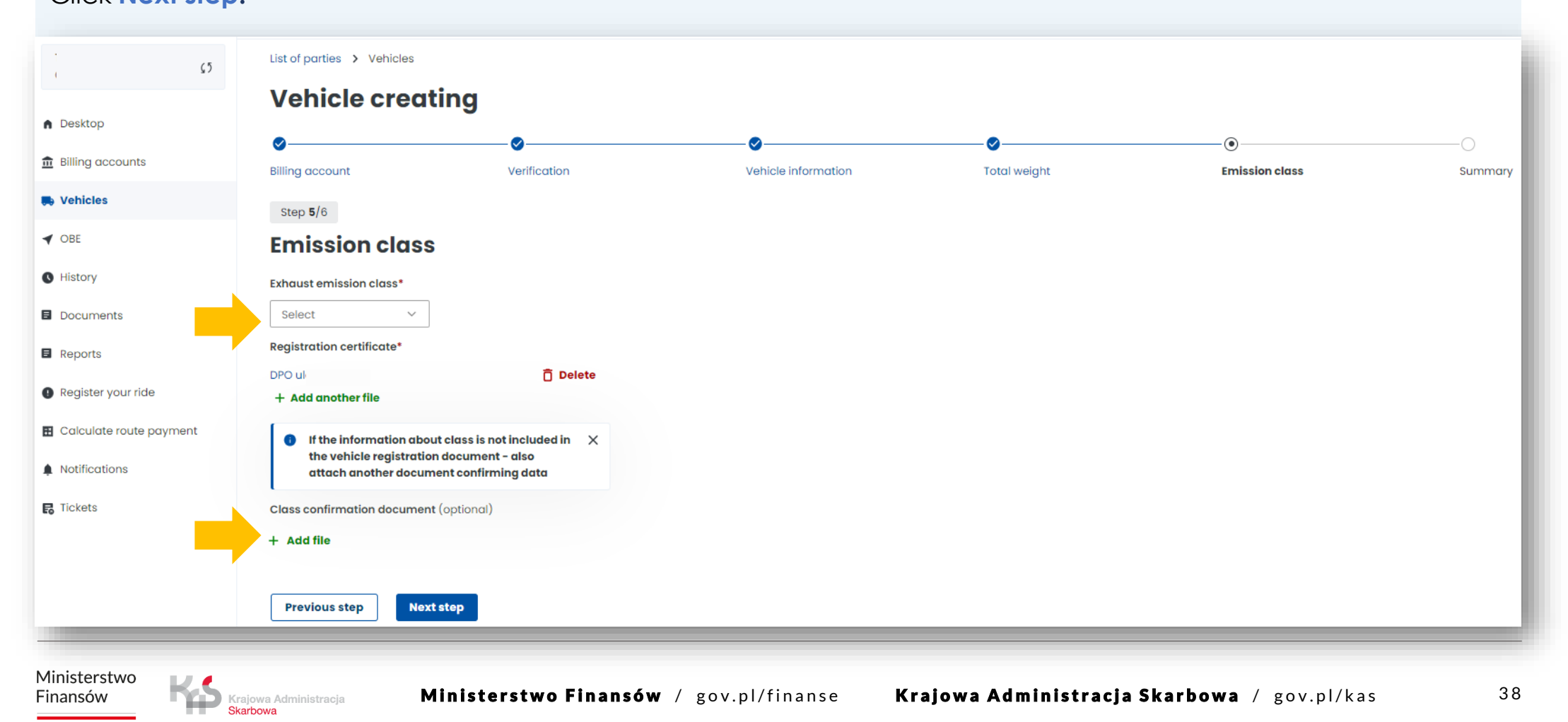

#### 6. Summary and creation of the vehicle.

In the summary, the previously entered data will be displayed, to continue click **Create vehicle**. You will then see that the vehicle has been added correctly. In the next step, select **Assign OBE to vehicle**.

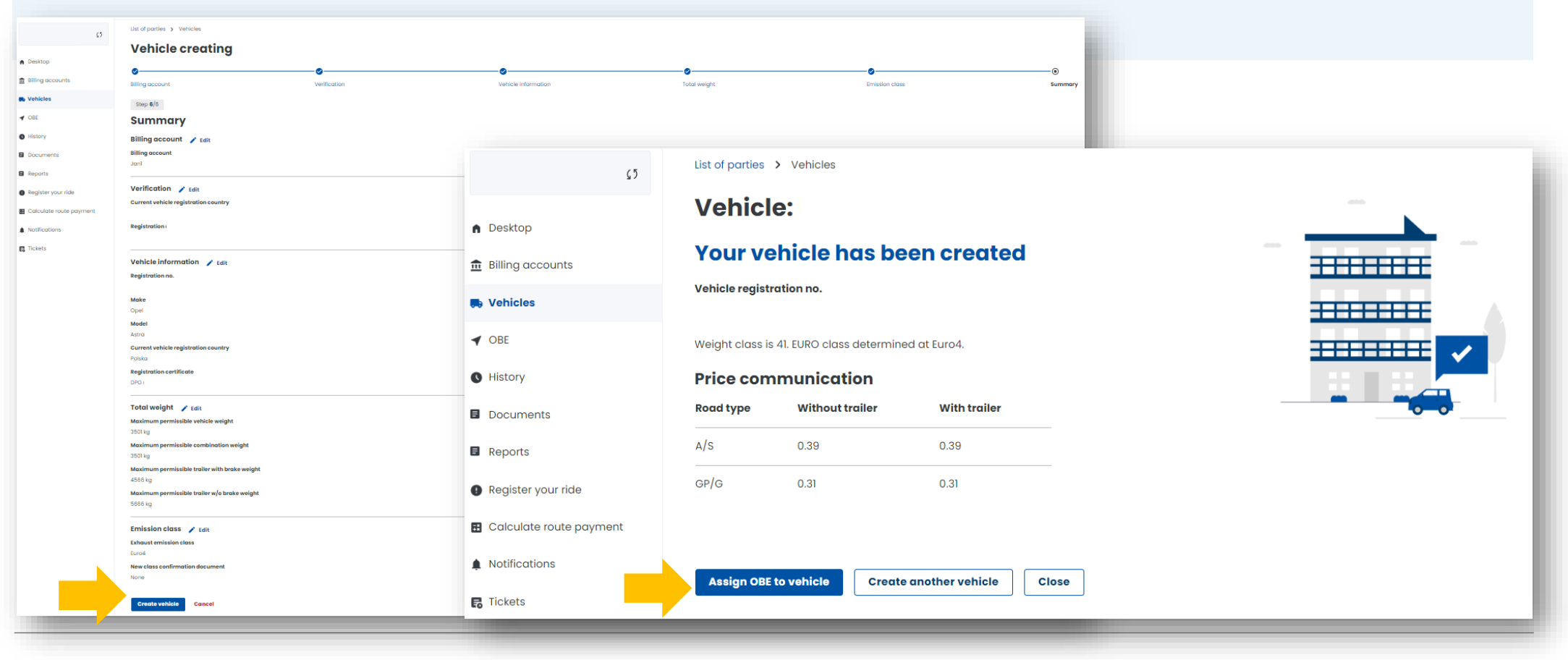

Ministerstwo Finansów

#### 10. Add a location device

**1.** Once you have created the financing, you will be redirected to the **Vehicles** tab, select **Create OBE**.

2. Then enter the device's unique Business ID. Click Create OBE.

3. You will be notified of the completion of the process with a message. Click Assign OBE to vehicle.

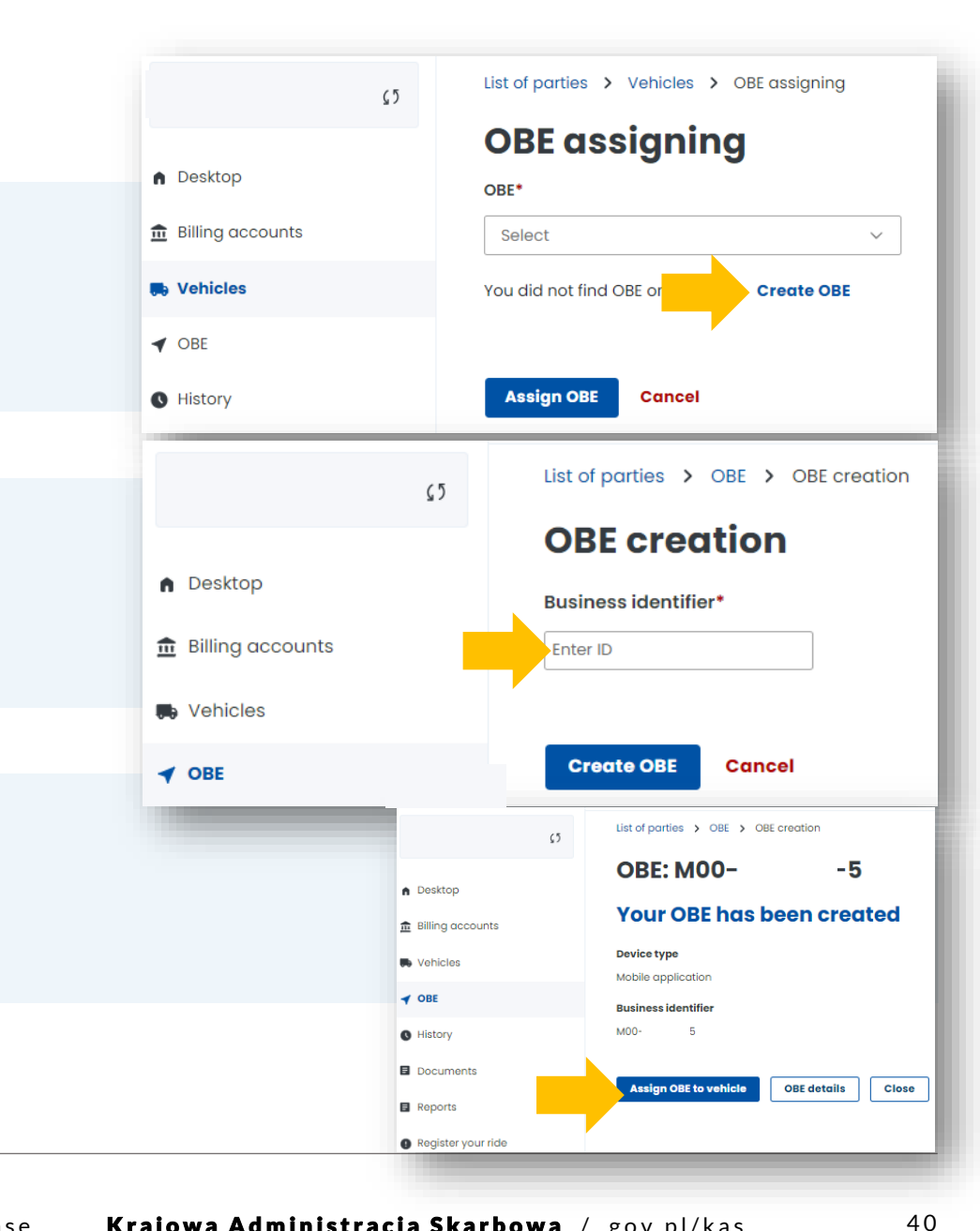

Ministerstwo Finansów Krajowa Administracja Skarbowa

#### 11. Assign the location device to a vehicle

Skarbowa

1. Go to the OBE tab to assign an OBE. Select Assing OBE to vehicle.

2. Then select the vehicle to which you want to assign your location device from the Vehicles drop-down list and click Assign OBE.

| Desktop                 | OBE                 |                            | n Desktop        | OBE assigning                                |  |  |
|-------------------------|---------------------|----------------------------|------------------|----------------------------------------------|--|--|
| Billing accounts        | ∧ Filters:          |                            | Billing accounts | Select                                       |  |  |
| bining accounts         | OBE status Registra | ition no. Business ID      | Vehicles         | You did not find OBE on the list? Create OBE |  |  |
| Vehicles                | Select V Select     | or find V Select or find V | ✓ OBE            |                                              |  |  |
| OBE                     | Show deleted OBEs   |                            | C History        | Assign OBE Cancel                            |  |  |
| History                 | Show results Clear  |                            |                  |                                              |  |  |
| Documents               |                     |                            |                  |                                              |  |  |
| Reports                 | Status              | Туре                       | Busi             | Status                                       |  |  |
| Register your ride      | 🔆 Not assigned      | • Mobile application       | M000             | Assign OBE to vehicle                        |  |  |
| Calculate route payment |                     |                            |                  |                                              |  |  |
| Notifications           | Create OBE          |                            |                  | 10 Rows per page 🗸                           |  |  |

**3.** Once the OBE has been successfully assigned to a vehicle, a screen will be displayed with the current status shown in the Status: Assigned column.

| Desktop            | <b>V</b> BL                             |                                            |             |                           |                      |                        |                  |          |               |  |  |  |
|--------------------|-----------------------------------------|--------------------------------------------|-------------|---------------------------|----------------------|------------------------|------------------|----------|---------------|--|--|--|
|                    | ∧ Filters:                              |                                            |             |                           |                      |                        |                  |          |               |  |  |  |
| Billing accounts   | OBE status Registration no. Business ID |                                            |             |                           |                      |                        |                  |          |               |  |  |  |
| Vehicles           | Select                                  | Select v Select or find v Select or find v |             |                           |                      |                        |                  |          |               |  |  |  |
| OBE                | Show delet                              | ted OBEs                                   |             |                           |                      |                        |                  |          |               |  |  |  |
| History            | Show resul                              | ts Clear                                   |             |                           |                      |                        |                  |          |               |  |  |  |
| Documents          |                                         |                                            |             |                           |                      |                        |                  |          |               |  |  |  |
| Reports            | Status                                  | Туре                                       | Business ID | Poloto dovico             |                      |                        |                  |          | ×             |  |  |  |
| Register your ride |                                         | D, Mobile                                  | м00· -      | OBE M00-                  | -5                   |                        |                  |          |               |  |  |  |
|                    | Assigned                                | application                                | 5           | Device type               | Johilo application   |                        |                  |          |               |  |  |  |
|                    |                                         |                                            |             | Business no.              | 100· 1-5             |                        |                  |          |               |  |  |  |
| Notifications      |                                         |                                            |             |                           |                      |                        |                  |          |               |  |  |  |
| Tickets            |                                         |                                            |             | Assigned vehicles Detache | ed vehicles          |                        |                  |          |               |  |  |  |
|                    |                                         |                                            |             | Registration no.          | Billing account name | Billing<br>account no. | OBE support type | Actions  |               |  |  |  |
|                    |                                         |                                            |             |                           | Jan2                 | ŧ                      | Main             | Activate | ेर Disconnect |  |  |  |
|                    |                                         |                                            |             | Assign to another vehicle | I                    | 1                      | I                |          |               |  |  |  |
|                    |                                         |                                            |             |                           |                      |                        |                  |          |               |  |  |  |
|                    | Create OBE                              | E                                          |             |                           |                      |                        |                  |          |               |  |  |  |

#### 12. Activate the OBE in the OCA

To activate the OBE, select the Activate link in the Actions column and confirm your selection in the message that appears by clicking the Confirm button.

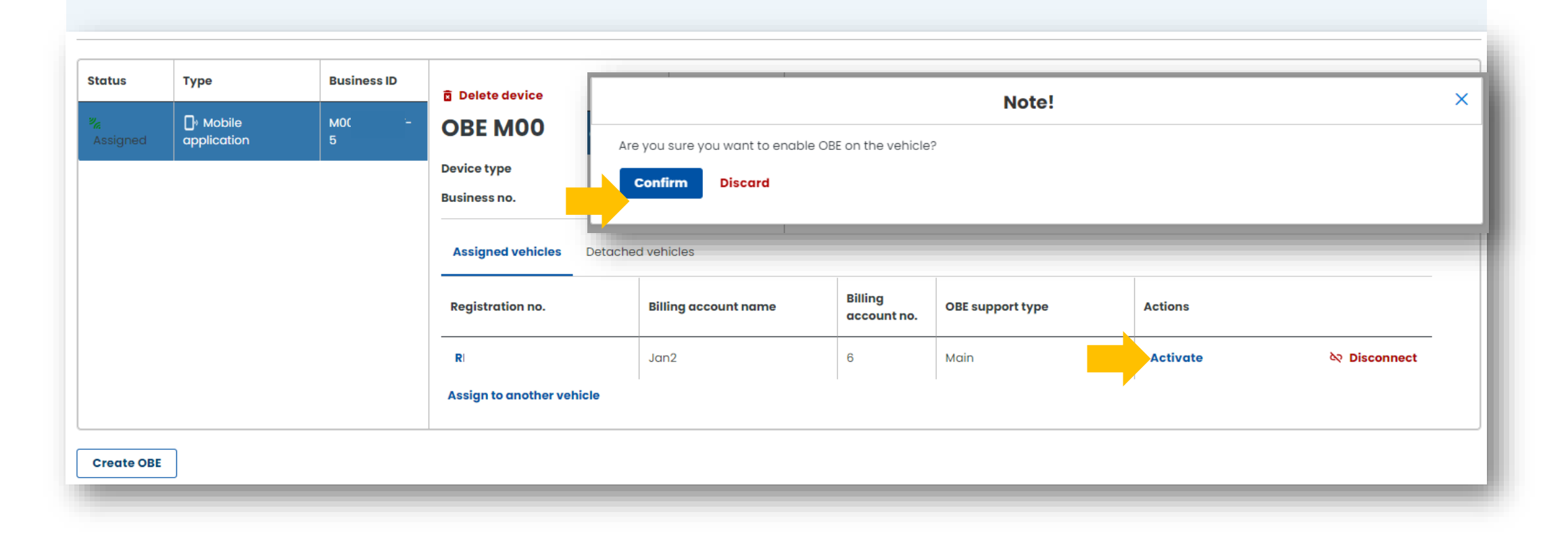

#### Congratulations! You have just completed all the steps for registering for e-TOLL.

If you successfully complete the OCA account registration process, all fields below should be completed. Please wait while we verify your account. You will be informed of the completion of the process by email.

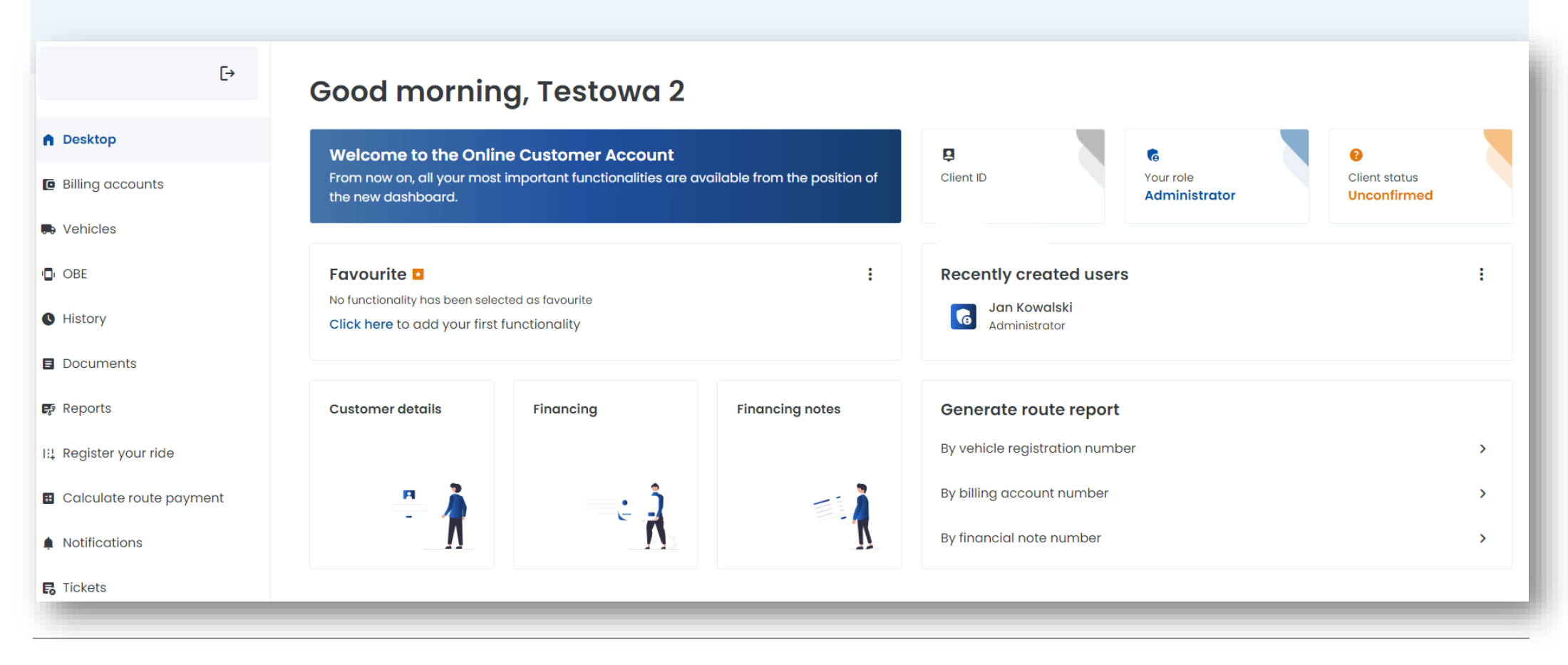

Ministerstwo Finansów

# You can find more information about the Online Customer Account at <u>etoll.gov.pl</u>.

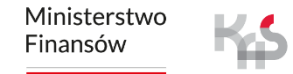